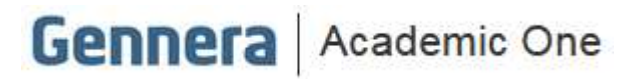

Material didático

# Módulo Matrícula

# Configuração da Campanha

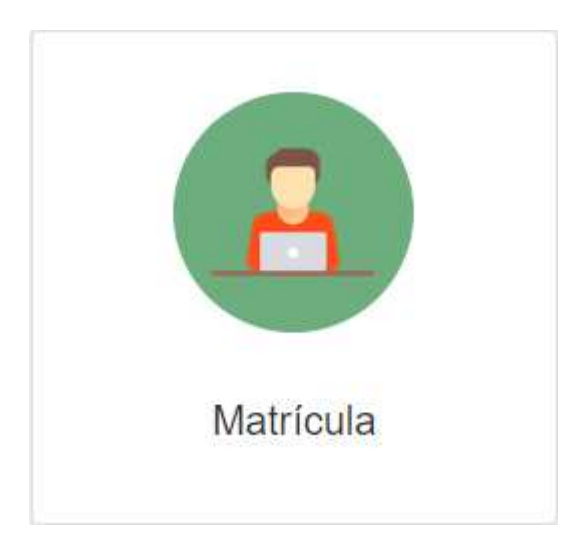

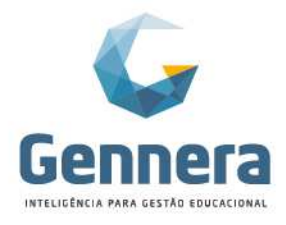

### Sumário

| Introdução                                                 | З  |
|------------------------------------------------------------|----|
| O que é Campanha de Matrícula?                             | З  |
| Pré-requisitos                                             | 3  |
| 1. Módulo Financeiro                                       | 3  |
| 1.1 Financeiro > Itens > + Categorias de Itens             | 4  |
| 1.2 Financeiro > Itens > + Item                            | 4  |
| 1.3 Financeiro > Descontos > + Desconto                    | 4  |
| 1.4 Financeiro > Dias Não Úteis > + Ano                    | 5  |
| 1.5 Financeiro > Configuração - Gateways                   | 5  |
| 1.6 Financeiro > Configuração - Contrato                   | 6  |
| 1.7 Financeiro > Configuração – Regras                     | 7  |
| 2. Módulo Acadêmico                                        | 8  |
| 2.1 Acadêmico > Cursos                                     | 8  |
| 2.2 Acadêmico > Calendários Acadêmicos                     | 9  |
| 2.3 Acadêmico > Ofertas                                    | 12 |
| 2.3.1 Acadêmico > Ofertas > Turmas                         | 13 |
| 3. Módulo Relatórios                                       | 14 |
| Configuração da Campanha de Matrícula                      | 15 |
| 1. Matrícula > Documentos                                  | 15 |
| 2. Matrícula > Formulários                                 | 16 |
| <ol> <li>Matrícula &gt; Motivos de Cancelamento</li> </ol> | 16 |
| 4. Matrícula > Campanhas                                   | 17 |
| 4.1 Informações Gerais (Obrigatório)                       | 18 |
| 4.2 Etapas de Matrícula (Obrigatório)                      | 19 |
| 4.3 Contratos (Obrigatório)                                | 19 |
| 4.4 Planos (Obrigatório)                                   | 20 |
| 4.5 Código de Matrícula (Obrigatório)                      | 24 |
| 4.6 Pessoas (Obrigatório)                                  | 24 |
| 4.7 Grupos (Opcional)                                      | 25 |
| 4.8 Documentos (Opcional)                                  | 25 |
| 4.9 Termos e Condições (Opcional)                          | 25 |
| 4.10 Relatórios (Opcional)                                 | 26 |
| 4.11 Dados Adicionais (Opcional)                           | 26 |
| 4.12 Comunicados (Opcional)                                | 27 |
| Validação da Matrícula Teste                               | 28 |
| 1. Matrícula > Campanhas – Passos da Matrícula             | 28 |
| 1.1 Passo 1 > Geral                                        | 29 |
| 1.2 Passo 2 > Disciplinas                                  | 29 |
| 1.3 Passo 3 > Aluno                                        | 30 |
| 1.4 Passo 4 > Relacionamentos                              | 31 |
| 1.5 Passo 5 > Dados Adicionais                             | 31 |
| 1.6 Passo 6 > Documentos                                   | 32 |
| 1.7 Passo 7 > Financeiro                                   | 32 |
| 1.8 Finalizando a Matrícula                                | 33 |
| 2. Matrícula > Campanhas – Ativação da Matrícula           | 34 |
| 3. Matrícula > Campanhas – Contrato Financeiro             | 35 |

2

Partner

-

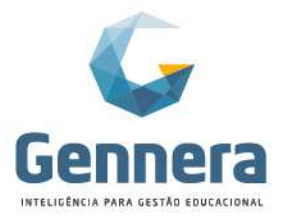

### Introdução

O material a seguir foi preparado de forma a auxiliar o gestor do sistema na configuração da Campanha de Matrícula. Dessa forma, seguiremos um passo-a-passo em cada uma das telas necessárias, informando os procedimentos, seguidos das orientações para a realização dos mesmos.

# O que é Campanha de Matrícula?

A matrícula é um processo complexo, que envolve a interação com os módulos Acadêmico, Financeiro e de Relatórios. O formulário de matrícula é on-line, isso quer dizer que a matrícula pode ser feita tanto pela secretaria acadêmica quanto pelo próprio aluno ou responsável.

As campanhas de matrículas são basicamente um agrupamento de configurações associadas a um calendário acadêmico. Por ter vínculo com um calendário acadêmico específico, a campanha de matrícula se restringe às ofertas existentes neste calendário.

É possível criar tantas campanhas quanto for necessário ao longo do ano. Alguns tipos de instituições de ensino desejam promover seus cursos em períodos diferentes, por exemplo, uma instituição de ensino superior pode abrir o processo de matrícula para os cursos de graduação em dois momentos: 1º Semestre e 2º Semestre do ano.

Para habilitar o sistema para as matrículas, é necessário criar uma Campanha de Matrícula, onde serão ofertados os cursos, módulos (séries), turmas, disciplinas e itens financeiros como as mensalidades para determinado calendário acadêmico (ano letivo).

Antes de iniciar a configuração da Campanha, é imprescindível que o gestor tenha em mãos algumas premissas necessárias para a liberação da matrícula, como:

- Quais serão os calendários acadêmicos (períodos avaliativos e recuperações) para o próximo ano letivo?
- Quais os cursos, módulos (séries) e turmas que serão ofertados para o próximo ano letivo?
- Quais os currículos (disciplinas, cargas horárias, equivalências, etc.)?
- Quais os itens financeiros que serão aplicados na matrícula? Ex.: Mensalidade, Contra turno, Material Didático etc.
- Quais os relatórios necessários para a matrícula? Ex.: Contrato de Prestação de Serviços, Requerimento de Matrícula etc.

# Pré-requisitos

Verificar as configurações prévias nos módulos que interagem com a matrícula:

- Módulo Financeiro
- Módulo Acadêmico
- Módulo Relatórios

#### 1. Módulo Financeiro

Criar os itens financeiros que estarão disponíveis para as matrículas: mensalidades, contra turno, material didático, extracurricular etc.

É possível aproveitar os cadastros já existentes para o ano corrente, atualizando apenas os valores. Porém, certifique-se de que o item <u>não será mais utilizado no ano corrente</u> (por exemplo, para a matrícula de um aluno transferido de outra instituição de ensino no meio ou final do ano letivo). Ao atualizar o valor de um item, o sistema atualiza automaticamente o valor deste item no plano da campanha existente que está vinculada a este item. Contratos já ativos não serão alterados.

Módulo Matrícula

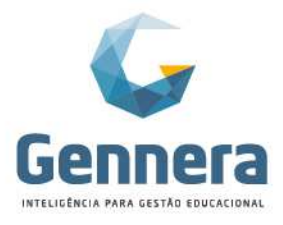

#### 1.1 Financeiro > Itens > + Categorias de Itens

Verifique as categorias existentes ou crie novas categorias para vincular os itens financeiros referentes às matrículas. Exemplo: Mensalidades.

| \equiv Financeiro | Categoria de Item |        | Mónica Berger<br>Instituição Monica Rath |
|-------------------|-------------------|--------|------------------------------------------|
| < Itens           | Calegona de lient |        | + Categoria de Item                      |
|                   | Descrição         |        |                                          |
|                   | Mensalidades      |        |                                          |
| Descrição         |                   |        |                                          |
| Colégio           | Cancelar          | Salvar | CZ C                                     |
| Graduação         |                   |        | (x) (a)                                  |
| Pós-Graduação     |                   |        | (x) (s)                                  |
| Taxas             |                   |        |                                          |

#### 1.2 Financeiro > Itens > + Item

Cadastre os itens necessários para as matrículas e rematrículas do próximo ano letivo. Exemplo: Graduação 2019/2 ou Matrículas 2020

**Período =** quantidade de meses, ou períodos, em que o serviço será prestado (Por exemplo: se anual, serão 12 meses; se semestral, serão 6 meses).

**Preço** = valor total do item para todo o período letivo (anuidade da prestação do serviço).

| = Financeiro  |                  |          | Mônica Berger<br>Instituição Monica Rath |
|---------------|------------------|----------|------------------------------------------|
|               | Item             |          | A Categorias de Item                     |
|               | Categoria        |          |                                          |
|               | Mensalidades     | •        |                                          |
|               | Descrição        |          |                                          |
|               | Graduação 2019/2 |          |                                          |
| Filtrar pot   | Tipo             |          | Página: 15 T                             |
|               | Serviço          | * Tipo   | \$ Preco                                 |
| Pás-Graduacão | Periodo          | Senico   | P\$7 030 80 1                            |
| -             | 6                | our inju |                                          |
| Taxas         | Preco            | serviço  | R\$30,00 E                               |
| Taxas         | R\$3.600.00      | Serviço  | R\$50,00 1                               |
| Pós-Graduação |                  | Serviço  | R\$7.030,80 #                            |
| Taxas         | Status           | Serviço  | R\$15.00 I                               |
| Taxas         | ADVO             | Serviço  | R\$15.00 1                               |
| Taxas         | Centro de Custo  | Serviço  | R\$75,00 I                               |
| Taxas         |                  | Serviço  | R\$20,00 I                               |
| Taxas         |                  | Serviço  | R\$15,00 I                               |
| Taxas         | Cancelar         | Salvar   | R\$10,00 1                               |

#### 1.3 Financeiro > Descontos > + Desconto

Verifique os descontos existentes e cadastre novos descontos, se necessário, para as matrículas e rematrículas do próximo ano letivo.

| = Financeiro  |                          |                | Mônica Berger 👔 |
|---------------|--------------------------|----------------|-----------------|
| < Instituição | Descontos                |                | + Desconto      |
| Filtrar por   | Todos 🕶 🛛 E OU           |                | Página: 15      |
| Categoria     | Descrição                | Percentual (%) | Valor (R\$)     |
| Negociação    | A vista                  | 16.667         | I               |
| Descontos     | Desconto 2º Filho        | 10             | 1               |
| Negociação    | Dupla Certificação       | 50             | I               |
| Ex-Aluno      | Ex-Aluno 40%             | 40             | 1               |
| Indicação     | Indicação Aluno          |                | 200 1           |
| Manual        | Manual                   |                | I               |
| Descontos     | Pagamento Integral (10%) | 10             | i               |
| Descontos     | Pagamento Integral 12%   | 12             | i               |
| Negociação    | Pontualidade             | 5              | I               |

Rua Professor Ayrton Roberto de Oliveira, 32 Ed. Laguna Corporate Center | 9º andar 88034-050 | Itacorubi | Florianópolis | SC

#### +55 48 3236-3214 | www.gennera.com.br

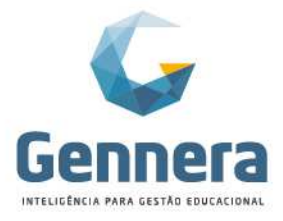

#### 1.4 Financeiro > Dias Não Úteis > + Ano

É importante habilitar o calendário do ano para que sejam indicados os dias não úteis do calendário financeiro (feriados com recesso bancário), para evitar que um aluno seja considerado "inadimplente" por pagar o boleto após o aniversário da cidade, por exemplo.

| = Financeiro  | 400                              | Mônica Berger<br>Instituição Monica Rath |
|---------------|----------------------------------|------------------------------------------|
| ( instituțilo | Ano<br>2020 ÷<br>Cancelar Salver | (*Am)                                    |
|               | Nenhum dia não útil              |                                          |

Os dias não úteis vinculados ao Calendário Financeiro não serão considerados para geração de juros/multa e perda de desconto condicional.

#### Financeiro > Dias Não Úteis > + Dia não útil

Exemplos: 24/02/2020 (Recesso Bancário de Carnaval) 23/03/2019 (Feriado Municipal de Florianópolis)

| = Financeiro  | 200                 |            |          |                          | Mónica Berger 🛞     |
|---------------|---------------------|------------|----------|--------------------------|---------------------|
| K Instituição | Dia hao utii        |            |          |                          | +Ano + Dia não útil |
|               | Carnaval - Recess   | o Bancário |          |                          |                     |
| <             | Dia                 | Mês        | Ano 2020 | D                        | >                   |
| Data          | Dia da §            |            |          |                          |                     |
| 01/01/2020    | Quarta-f Cancelar   |            |          | Salvar                   | 2 8                 |
| 25/02/2020    | Terça-F <b>eira</b> |            |          | Carnaval                 | 2 8                 |
| 21/04/2020    | Terça-Feira         |            |          | Tiradentes               | 2                   |
| 01/05/2020    | Sexta-Feira         |            |          | Dia Mundial do Trabalho  |                     |
| 07/09/2020    | Segunda-Feira       |            |          | Independência do Brasil  | 2 8                 |
| 12/10/2020    | Segunda-Feira       |            |          | Nossa Senhora Aparecida  | 2                   |
| 02/11/2020    | Segunda-Feira       |            |          | Finados                  | (x) (1)             |
| 15/11/2020    | Domingo             |            |          | Proclamação da República |                     |
| 25/12/2020    | Sexta-Feira         |            |          | Natal                    | 20                  |

#### 1.5 Financeiro > Configuração - Gateways

Habilitar o Gateway de Pagamento para liberar os boletos nos módulos Sala de Aula e Protocolo (se contratados), para que os alunos e responsáveis possam imprimi-los online.

Na pasta "Gateways", clique em +Gateway e selecione o gateway desejado.

| = Financeiro                          |                   | <u></u> | Mónica Berger 👔 |
|---------------------------------------|-------------------|---------|-----------------|
|                                       | Gateway           |         | +Gateway        |
|                                       | Gateway           |         |                 |
| · · · · · · · · · · · · · · · · · · · | PJBank            | •       |                 |
| Contrato Regras Gateways Relatórios   | Meio de Pagamento |         |                 |
| Gateway                               | Boleto Bancário   | · •     |                 |
| Calcing Candles Candless              |                   |         |                 |
| poisio ampies aandox                  | Cancelar          | rar     |                 |
|                                       |                   |         |                 |

# Material didático

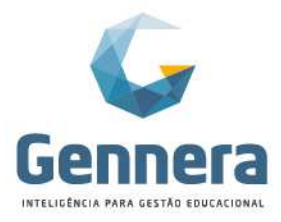

#### ATENÇÃO!

Esta configuração é geral e habilita o gateway para ambos os módulos: **Sala de Aula** e **Protocolo**. Caso a instituição possua mais de um gateway de pagamento e quer usar gateways diferentes para cada módulo ou item financeiro, precisa vincular o gateway no Item Financeiro (conforme item 1.5.1 abaixo).

#### Financeiro > Itens - Meio de Pagamento

Caso a instituição trabalhe com mais de um gateway de pagamento e/ou deseje limitar as opções de forma de pagamento (boleto bancário, cartão de crédito),

acessar o item desejado através do botão 🕴 e clicar em Visualizar:

| < Instituição | Itens                            |         | Calegorias de litern +licrn        |
|---------------|----------------------------------|---------|------------------------------------|
|               | Ativo inativo                    |         |                                    |
| Filtrar por   | Todos + E OU                     |         | Página: 16 T                       |
|               | ♦ Descrição                      | \$ Tipo | ¢ Preço                            |
| Pós-Graduação | 1º Curso Pós                     | Serviço | R\$7.030,80 I                      |
| Taxas         | 2ª Chamada de Prova              | Serviço | R\$30,00 I                         |
| Taxas         | 2ª Via de Histórico Escolar      | Serviço | R\$50,00 I                         |
| Pós-Graduação | 2º Curso Pós                     | Serviço | R\$7.030,80 I                      |
| Taxas         | Cancelamento de Disciplina       | Serviço | R\$15,00 I                         |
| Taxas         | Cancelamento de Matricula        | Serviço | R\$15,00 I                         |
| Taxas         | Colação de Grau em Gabinete      | Serviço | R\$75,00 I                         |
| Taxas         | Declaração de Conclusão de Curso | Serviço | R\$20.00 I                         |
| Taxas         | Declaração de Frequência         | Serviço | R\$15,00 I                         |
| Taxas         | Declaração de Matrícula          | Serviço | R\$10.00 I                         |
| Taxas         | Declarações Diversas             | Serviço | R\$15,00 I                         |
| Taxas         | Dispensa de Disciplina           | Serviço | R\$15,00 I                         |
| Taxas         | Ementa de Disciplina             | Serviço | R\$25,00 I                         |
| Mensalidades  | Graduação 2019/2                 | Serviço | R\$3.600,00 Q. Visualizar          |
| Graduação     | Mensaidade                       | Serviço | R\$3.300,00 (2' Ecitar 1<br>Apagar |

Pasta "**Meios de Pagamento**", clique em **+Adicionar** > Meio de Pagamento: Adicione os meios de pagamento:

| = Financeiro                             |                                                                       | Mânica Berger 🔞<br>Instituição Monico Rath |
|------------------------------------------|-----------------------------------------------------------------------|--------------------------------------------|
| C ( Ibros) Descositos Meios de Pagamente | Meio de Pagamento Cardia da Créato Cardia da Créato Cancelar Cancelar |                                            |
|                                          | Nenhum meio de pagamento                                              |                                            |

#### 1.6 Financeiro > Configuração - Contrato

Na pasta "Contrato", verificar e ajustar (se necessário) as configurações gerais:

- Data de Vencimento padrão
- Percentual de Multa
- Percentual de Juros Diários
- <u>Tolerância para Pagamentos de Fatura</u> esta configuração serve para informar ao sistema até quanto em valor monetário, pago a menor ou a maior, deverá ser ignorado e considerada a fatura como quitada, com status "Pago".
   Por exemplo: O sistema não arredonda o valor calculado de multa e juros diários, porém alguns bancos trabalham com arredondamento, o que pode ocasionar diferenças de centavos entre o saldo devedor da parcela e o valor efetivamente pago. Se o valor configurado estiver com R\$ 0,00, neste cenário, se restar R\$ 0,01

Módulo Matrícula

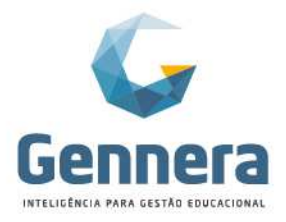

### Material didático

*(um centavo) de saldo devedor no sistema, a fatura permanecerá com status "Atrasado" e será mostrada no relatório de inadimplência.* No exemplo abaixo, até R\$1,00 (um real) de diferença, a parcela será considerada

quitada e ficará com status "Pago", não sendo apresentada em relatórios de inadimplência.

|              | Mõnica Berger<br>Instituição Monica Ratis |
|--------------|-------------------------------------------|
| Configuração | 2 Salvar                                  |
|              |                                           |
|              |                                           |
|              |                                           |
|              |                                           |
|              |                                           |
|              |                                           |
|              |                                           |
|              |                                           |
|              |                                           |
|              |                                           |
|              | Configuração                              |

#### 1.7 Financeiro > Configuração – Regras

Na pasta "Regras", verificar e ajustar (se necessário) as regras gerais:

- Aplicar desconto do tipo dias antes do vencimento em caso de pagamento a menor Se "Sim", O desconto condicional será calculado de forma proporcional ao valor pago. Ex.: Uma fatura de R\$ 500,00 com vencimento no dia 10 possui desconto condicional de 10% para pagamento até a data de vencimento. Se no dia 05 for efetuado um pagamento de apenas R\$ 300,00, neste cenário o saldo devedor da parcela será de R\$ 170,00, pois o desconto será aplicado apenas no valor efetivamente pago. Caso o restante seja pago antes da data limite para o desconto condicional, o restante será calculado, caso contrário o desconto será aplicados.
- Atualizar data de vencimento das faturas em atraso no momento do pagamento – Se "Sim" a data de vencimento da fatura será atualizada com a incidência de multa e juros. Essa situação acontece quando a fatura está vencida e o cliente quer gerar um boleto ou pagar com cartão de crédito. Em ambos os casos, a data da fatura precisa ser atualizada e a multa e os juros são incorporados, possibilitando realizar a emissão do boleto já considerando a multa e os juros (não é permitida a geração de boleto com data retroativa).

**Calcular a data de vencimento da fatura após a da data de emissão da compra** – Se "Sim" e a matrícula acontecer após a data de vencimento padrão, o sistema lançará a primeira fatura para o mês subsequente. Por exemplo: A instituição trabalha com o vencimento da primeira fatura para o dia 05/01/2020 e uma matrícula acontece no dia 10/01/2020. A primeira fatura será gerada com vencimento no dia 05/02/2020.

Se "Não" e a matrícula acontecer após a data de vencimento padrão, na campanha de matrícula deverá ser indicado quantos dias após a data atual da matrícula deverá ser gerado o vencimento da primeira parcela, dentro do mês corrente. No contrato existe um campo chamado "Dias de Vencimento".

Por exemplo: Considere o cenário abaixo para o contrato:

Data Atual: 27/05/2019

Data de Vencimento: 10 Dias de Vencimento: 2

Se uma compra for feita sem indicar a data de emissão, o vencimento será 10/06/2019.

Se uma compra for feita e a data de emissão for ANTES de 10/05/2019, o vencimento será 29/05/2019 e se for feita após o vencimento será 10/06/2019.

Módulo Matrícula

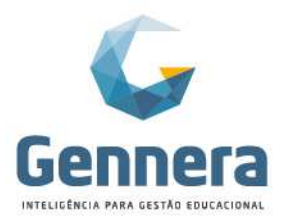

- Aplicar desconto condicional no próximo dia útil Se "Sim" e o vencimento da fatura com desconto condicional cair num dia não útil (fim de semana ou feriado), o desconto será considerado no próximo dia útil.
- Permitir múltiplas compras por Contrato Se "Sim" poderá existir mais de uma compra no mesmo contrato financeiro para emissão no mesmo boleto. Ex.: mensalidade + extracurricular.
- Habilitar Gateway de Integração com Terceiros (SAP Academic One) Indicar "Sim" somente se a instituição contratou o produto SAP Academic One ou outro serviço de integração com softwares de terceiros.
- Habilitar Gateway de Nota Fiscal Indicar "Sim" somente se a instituição contratou o serviço de Gateway de Nota Fiscal.

|                                                                   | Mónica Berger |  |  |  |  |
|-------------------------------------------------------------------|---------------|--|--|--|--|
| Configuração                                                      | Salvar        |  |  |  |  |
|                                                                   |               |  |  |  |  |
|                                                                   |               |  |  |  |  |
|                                                                   |               |  |  |  |  |
|                                                                   |               |  |  |  |  |
|                                                                   |               |  |  |  |  |
|                                                                   |               |  |  |  |  |
|                                                                   |               |  |  |  |  |
|                                                                   |               |  |  |  |  |
|                                                                   |               |  |  |  |  |
|                                                                   |               |  |  |  |  |
|                                                                   |               |  |  |  |  |
| Habilitar Gateways de Integração com Terceiros (SAP Academic One) |               |  |  |  |  |
| ⊙ Sim ⊛ Não                                                       |               |  |  |  |  |
| Habilitar Gateways de Nota Fiscal                                 |               |  |  |  |  |
|                                                                   |               |  |  |  |  |
|                                                                   | Configuração  |  |  |  |  |

Chegamos ao final das configurações do módulo Financeiro, que são pré-requisitos para a campanha de matrícula.

### 2. Módulo Acadêmico

Cadastrar o novo calendário acadêmico e definir os cursos, currículos, módulos (séries) e turmas que serão ofertados para o próximo ano letivo.

#### 2.1 Acadêmico > Cursos

Verifique os cursos e currículos que estão cadastrados no sistema e, se necessário, clique em +Curso para criar novos cursos.

|     | 🗮 Acadêmico                     |                           |                                                        | Mônica Rath Berger<br>Instituição Monica Rath |                                                                         |
|-----|---------------------------------|---------------------------|--------------------------------------------------------|-----------------------------------------------|-------------------------------------------------------------------------|
|     | < Instituição                   | Cur                       | SOS                                                    | + Curs                                        |                                                                         |
|     | Bacharelado em<br>Administração | + Curriculo<br>ADM_2019/1 | Educação Física                                        | EF EF                                         |                                                                         |
|     |                                 |                           |                                                        |                                               |                                                                         |
|     | Ensino Médio                    | +Curriculo                | Especialização em<br>Engenharia e Gestão<br>Industrial | EGI_2019                                      |                                                                         |
| Móc | dulo Matrícula                  |                           |                                                        | Rua Profes<br>Ed. L                           | sor Ayrton Roberto de Oliveira, 32<br>aguna Corporate Center   9º andar |
| /   |                                 |                           |                                                        | 88034                                         | -050   Itacorubi   Florianópolis   SC                                   |
|     |                                 |                           |                                                        | +55 48 3236                                   | 3214 Www.gennera.com.br                                                 |

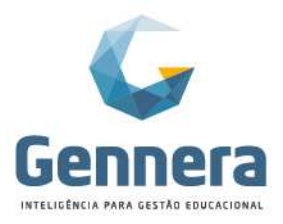

Acesse os currículos dos cursos existentes e verifique se para o próximo ano letivo utilizarão o mesmo currículo. Se houver qualquer alteração de currículo, como a inclusão ou exclusão de disciplinas, ou alteração de carga horária, é necessário criar um **novo currículo**.

#### ATENÇÃO!

Se os currículos forem exatamente os mesmos, sem nenhuma alteração, não é necessário cadastrar novos currículos. Pule para o próximo passo 2.2 Calendários Acadêmicos.

Para cadastrar um novo currículo, clique em +Currículo e depois acesse o novo currículo criado e prossiga com o cadastro completo dos módulos (+Módulo) e disciplinas (+Disciplina).

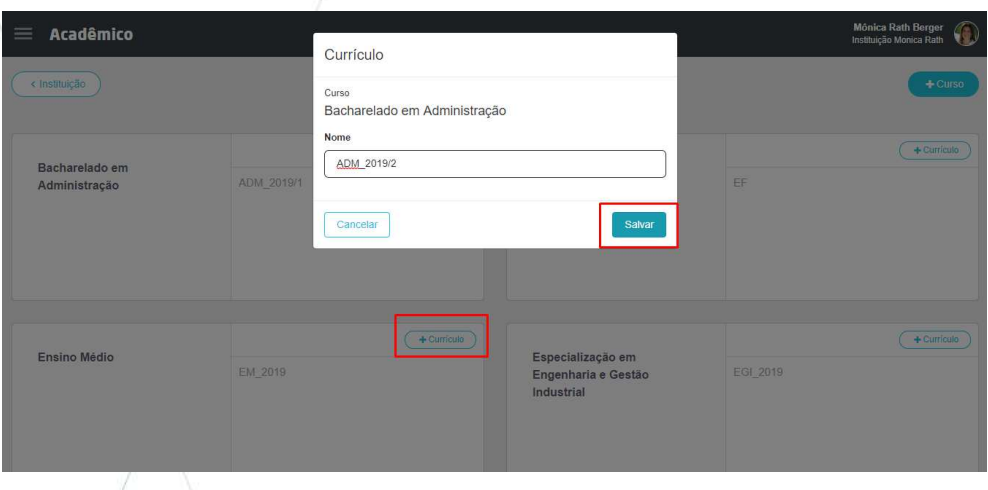

| a Acadêmico                                                                 |                                                         | Mônica Rath Berger 👔                                           |
|-----------------------------------------------------------------------------|---------------------------------------------------------|----------------------------------------------------------------|
| < Cursos                                                                    | Currículo                                               | Apagar Configuração + Módulo                                   |
| Curso<br>Bacharelado em Administração<br>Carga horária obrigatória<br>3000h | Curriculo<br>ADM_2019/2<br>Carga horária optativa<br>Oh | Athvidades Complementares<br>On<br>Carga horária eletiva<br>Oh |
| ✓ 1º Periodo                                                                |                                                         | +Disciplina ) ;                                                |

Nenhuma disciplina

#### 2.2 Acadêmico > Calendários Acadêmicos

Cadastre os novos calendários acadêmicos para o próximo ano letivo, conforme a classificação dos períodos avaliativos dos cursos.

É possível criar tantas campanhas quanto forem necessárias ao longo do ano. Alguns tipos de instituições de ensino possuem cursos em períodos diferentes como, por exemplo, cursos de graduação com períodos de matrículas semestrais (2019/1 e 2019/2) e cursos regulares com períodos de matrículas anuais (2020).

Clique em +Calendário acadêmico, preencha os campos e clique em Salvar.

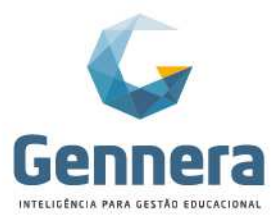

- O campo "Código" poderá ser utilizado no formato do código de matrícula.
- Data início e Data fim deverão compreender todo o calendário acadêmico, inclusive o período de recuperações finais.
- Ano referência para os relatórios acadêmicos como declarações, boletins etc.

ATENÇÃO! Para facilitar a configuração das avaliações e sistema de avaliação para o próximo ano letivo, através das funcionalidades de "Copiar Modelos de Avaliação" e "Copiar Sistemas de Avaliação", é preciso cadastrar os nomes e códigos dos períodos exatamente igual ao cadastro do ano letivo anterior. Exceto se houver alteração no sistema de avaliação para o próximo ano letivo.

Exemplo de calendário acadêmico de curso anual:

| = Acadômico          |                      |        | Mónica Rath Berger 🛛 🍙  |
|----------------------|----------------------|--------|-------------------------|
|                      | Calendário acadêmico |        | Instituição Monica Rath |
| < Instituição        | Nome                 |        | + Calendário acadêmico  |
|                      | 2020                 |        |                         |
| Calendário acadêmico | Código               |        |                         |
|                      | 20                   |        |                         |
|                      | Data início          |        |                         |
|                      | 10/02/2020           | •      |                         |
|                      | Data fim             |        |                         |
|                      | 18/12/2020           | #      |                         |
|                      | Ano referência       |        |                         |
|                      | 2020                 |        |                         |
|                      | C Ativo              |        |                         |
|                      | Cancelar             | Salvar |                         |
|                      |                      |        |                         |

Exemplo de calendário acadêmico de curso semestral:

| 😑 Acadêmico          | Calendário acadêmico    | Mônica Rath Berger<br>Instituição Monica Rath |
|----------------------|-------------------------|-----------------------------------------------|
| ( « Instituição      | Nome<br>2019/2          | + Calendário académico                        |
| Calendário acadêmico | Código  192 Data Inicio |                                               |
|                      | 2007/2019  Data fim     |                                               |
|                      | 18/12/2019              |                                               |
|                      | Cancelar Salvar         |                                               |

Depois de salvo, acesse o novo calendário acadêmico e insira os períodos avaliativos (único, bimestral, trimestral ou semestral) e os períodos de recuperações clicando em Períodos +

Exemplo de períodos de curso regular com período letivo anual e avaliações trimestrais:

10 Módulo Matrícula

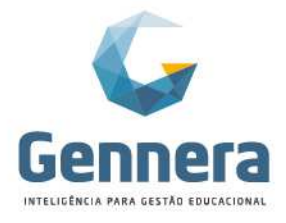

# Material didático

| 🗮 Acadêmico          | Período                |        | Mônica Rath Berger<br>Instituição Monica Rath |
|----------------------|------------------------|--------|-----------------------------------------------|
|                      | Geral Regras           |        | + Calendário acadêmico                        |
| Calendário acadêmico | Nome - 1º Trimestre    |        |                                               |
|                      | Código 🛶 T1            |        |                                               |
|                      | Data Inicio            |        |                                               |
|                      | 10/02/2020             |        |                                               |
|                      | Data fim               |        |                                               |
|                      | 30/04/2020             |        |                                               |
|                      | Deriodo de recuperação |        |                                               |
|                      | Cancelar               | Salvar |                                               |

Na pasta "**Regras**" é possível definir, para cada período (bimestre, trimestre, recuperação etc.), a data limite para os professores fazerem os lançamentos das notas e frequências no módulo Sala de Aula:

| 😑 Acadêmico          | Período                                                                                                    | Mónica Rath Berger 👔   |
|----------------------|----------------------------------------------------------------------------------------------------|------------------------|
| ( instituição        | Geral Regras                                                                                                    | + Calendário académico |
| Calendário académico | Data limite para digitação de notas       04/05/2020       Data limite para digitação de frequências       08/05/2020 |                        |
|                      | Cancelar                                                                                                    |                        |

Período de Recuperação 1º Trimestre:

| 🗮 Acadêmico          | Período                                    | Mônica Rath Berger 👔   |
|----------------------|--------------------------------------------|------------------------|
| < Instituição        | Geral Regras                               | + Calendário acadêmico |
| Calendário acadêmico | Nome<br>Recuperação 1º Trimestre<br>Código |                        |
|                      | RECI                                       |                        |
|                      | Data inicio                                |                        |
|                      | 04/05/2020                                 |                        |
|                      | Data fim                                   |                        |
|                      | 08/05/2020                                 |                        |
|                      | É periodo de recuperação 🚤                 |                        |
|                      | Cancelar                                   |                        |

Exemplo de períodos de curso de graduação com período letivo semestral e avaliação período único:

Partner

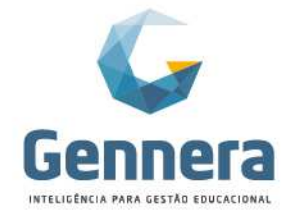

# Material didático

| Ξ | ≡ Acadêmico         | Período                                                       | Mónica Rath Berger Instituição Monica Rath |
|---|---------------------|---------------------------------------------------------------|--------------------------------------------|
|   | < Instituição       | Geral Regras                                                  | + Catendário acadêmico                     |
| С | alendário académico | Nome Aulas Código AU                                          |                                            |
| I |                     | Data Inicio<br>20/07/2019 11111111111111111111111111111111111 |                                            |
| l |                     | 11/07/2019       É periodo de recuperação                     |                                            |
|   |                     | Cancelar Salvar                                               |                                            |

#### Período de Exame Final:

| 🗮 Acadêmico          | Período                             | Mónica Rath Berger<br>Instituição Monica Rath |
|----------------------|-------------------------------------|-----------------------------------------------|
| < instituição        | Geral Regras                        | + Calendário acadêmico                        |
| Calendário acadêmico | Nome<br>Exame Final<br>Código<br>EF |                                               |
|                      | Data inicio 14/12/2019              |                                               |
|                      | 18/12/2019                          |                                               |
|                      | Cancelar                            | ]                                             |

#### 2.3 Acadêmico > Ofertas

Cadastre as Ofertas para o próximo ano letivo, selecione o novo calendário acadêmico e clique em +

| 1 | Acadêmico              | ۲ | 🔂 Ofertas                        |   |         |    | Mônica Rath Berger<br>Instituição Monica Rath |  |
|---|------------------------|---|----------------------------------|---|---------|----|-----------------------------------------------|--|
| 1 | CURSOS                 |   | Calendário acadêmico<br>2019/2 - |   | )S      |    | + Calendário acadêmico                        |  |
|   | CALENDÁRIOS ACADÉMICOS |   |                                  |   | 9/2 202 | 20 |                                               |  |
|   | OFERTAS                |   |                                  |   |         |    |                                               |  |
| 3 | SISTEMAS DE AVALIAÇÃO  |   |                                  |   |         |    |                                               |  |
| į | 💼 DIAS NÃO TRABALHADOS |   |                                  |   |         |    |                                               |  |
|   | PERMISSÕES             |   |                                  | ~ |         |    |                                               |  |
|   |                        |   |                                  |   |         |    |                                               |  |

Na Oferta, selecione o curso e currículo, clique em Salvar:

Partne

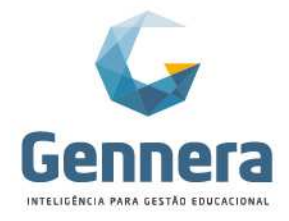

## Material didático

| Acadêmico                                                                                                    | Oferta                                                                                                    | Mónica Rath Berger 👔                         |
|----------------------------------------------------------------------------------------------------|----------------------------------------------------------------------------------------------------|----------------------------------------------|
| CURSOS  CALENDÁRIOS ACADÊMICOS  CALENDÁRIOS ACADÊMICOS  OFERTAS  SISTEMAS DE AVALIAÇÃO  DIAS NÃO TRABALHADOS  PERMISSÕES                                                                                                    | Calendário académico<br>2019/2<br>2019/2<br>Curriculo<br>ADM_2019/2<br>Selectione o curriculo<br>ADM_2019/1<br>Selectione o curriculo<br>Cancelar<br>Salvar | Calendário acadêmico                         |
| Acadêmico 🤇                                                                                                    | Ofertas                                                                                                    | Ménica Rath Berger<br>Institução Monica Rath |
| CURSOS                                                                                                    | Calendário académ<br>2020 - Calendário académico<br>2020 - 2020 -                                                                                           | + Curso                                      |
| CALENDÁRIOS ACADÊMICOS CALENDÁRIOS ACADÊMICOS COFERTAS COFERTAS C | Curso<br>Ensino Médio<br>Curriculo<br>EM_2019<br>Unidade Educacional<br>Selecione a unidade educacional                                                     | EF                                           |
|                                                                                                    | Cancelar                                                                                                    | + Curricuto                                  |

A Unidade Educacional é opcional e geralmente utilizada por instituições que tabalham com mais de um pólo de atendimento. Por exemplo: Unidade Centro e Unidade Bairro, sendo que ambas unidades pertencem à mesma instituição (matriz).

Se for o caso da sua instituição e não houver Unidades cadastradas, abra um chamado solicitando o cadastramento (especificar a necessidade e nomes das Unidades).

#### 2.3.1 Acadêmico > Ofertas > Turmas

Oferte as turmas e disciplinas para finalizar os pré-requisitos no módulo Acadêmico para configuração da campanha de matrícula:

| Acadêmico               | 🧿 🔂 Ofertas                  |               | 0       |        |    | Mônica Rath Berger<br>Instituição Monica Rath |
|-------------------------|------------------------------|---------------|---------|--------|----|-----------------------------------------------|
| CURSOS                  | Calendário acadêmi<br>2020 - | 50            |         |        |    | + Curso                                       |
| CALENDÁRIOS ACADÉMICOS  | ✓ Ensino Médio               |               | EM_2019 |        |    | (+Curriculo)                                  |
| OFERTAS                 | TURMAS                       |               |         | Física | FF |                                               |
| 👐 SISTEMAS DE AVALIAÇÃO | AULAS                        |               |         |        |    |                                               |
| DIAS NÃO TRABALHADOS    |                              |               |         |        |    |                                               |
| PERMISSÕES              |                              |               |         |        |    |                                               |
|                         |                              |               |         |        |    |                                               |
|                         |                              |               |         |        |    | Mônica Rath Berner 🖉                          |
| = Academico             |                              | Turma         |         |        |    | Instituição Monica Rath 🛛 💔                   |
| < Instituição           |                              |               |         |        |    |                                               |
|                         | 1                            | Nome da turma |         |        |    |                                               |
|                         |                              | ZA            |         |        |    |                                               |
|                         | 2020                         | furno         |         |        | EM | _2019                                         |
|                         |                              | Matutino      |         | · ·    |    |                                               |
| 19.400                  | Turna 28 Ann                 | Código INEP   |         |        |    |                                               |
|                         | Z ANO                        |               |         |        |    |                                               |
|                         |                              |               |         | 1.0.0  |    |                                               |

13 Módulo Matrícula

Partne

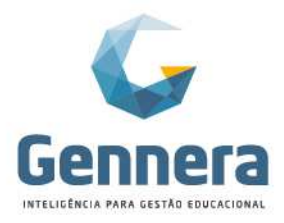

Acesse as turmas e insira as disciplinas. Este processo é importante, pois, ao matricular o aluno, este ficará automaticamente vinculado às disciplinas da oferta.

#### ATENÇÃO!

Se esta etapa não for realizada ou se, após as matrículas, for verificado que faltou alguma disciplina no currículo ou oferta, a inserção da disciplina será manual e individual por aluno.

| 🗮 Acadêmico                              | Disciplina                     |             | Mónica Rath Berger 👔    |
|------------------------------------------|--------------------------------|-------------|-------------------------|
| (Turmas                                  | Disciplina<br>Matemática       | Vagas<br>30 | agar +Disciplina Salvar |
| Catendário académico<br>2020             | Data Inicio Data fim           |             | Turma<br>1A             |
| Nome da turma                            | Professores Mónica Rath Berger | • •         |                         |
| Disciplinas                              | Cancelar                       | Salvar      | o Data de Fim           |
| Lingua Portuguesa<br>Ver no Sala de Aula | Mônica Rath Berger 30          | )           |                         |

Selecione a **Disciplina** e certifique-se de que todas as disciplinas do currículo foram inseridas nos respectivos módulos e turmas.

Informe o total de Vagas (se desejar fazer o controle de vagas nas matrículas).

Data início e Data fim (servem para bloquear as matrículas após a data início e liberar/ retirar o conteúdo de aula no módulo Sala de Aula. Geralmente usado por cursos de Pós-Graduação, que não aceitam matricular aluno em disciplina que já iniciou ou finalizou as aulas).

Selecione o Professor e clique em + para inserí-lo de fato na disciplina (o professor pode ser vinculado posteriormente às matrículas) Clique em Salvar

Chegamos ao final das configurações do módulo Acadêmico, que são pré-requisitos para campanha de matrícula.

As demais configurações de aulas, avaliações e sistemas de avalição serão vistos em outro material, pois não são necessários para a configuração da matrícula.

#### 3. Módulo Relatórios

Verifique no módulo Relatórios se os relatórios necessários no processo de matrícula estão disponíveis e configurados adequadamente para o próximo ano letivo. Se necessário, faça ou solicite à Gennera os ajustes através da abertura de um chamado para cada modelo de relatório, com antecedência mínima de 60 dias.

Geralmente os relatórios utilizados no processo de matrícula e rematrícula são:

- Requerimento de Matrícula
- Atestado de Vaga
- Contrato de Prestação de Serviços Educacionais
- Declaração de Matrícula

14 Módulo Matrícula

### Material didático

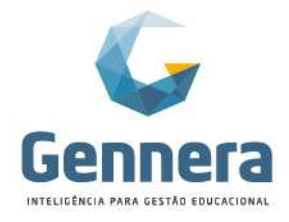

| Relatórios     |                                                | Mônica Berger 👔<br>Instituição Monica Rath                                      |
|----------------|------------------------------------------------|---------------------------------------------------------------------------------|
|                | Relatórios                                     | + Relatório                                                                     |
| Fonte de Dados | Descrição                                      |                                                                                 |
| Matricula      | Atestado de Vaga                               |                                                                                 |
| Matricula      | Contrato de Prestação de Serviços Educacionais |                                                                                 |
| Matricula      | Declaração de Matricula                        | ()<br>()<br>()<br>()<br>()<br>()<br>()<br>()<br>()<br>()<br>()<br>()<br>()<br>( |
| Matricula      | Declaração de Matricula - Modelo 2             | ()<br>()<br>()<br>()<br>()<br>()<br>()<br>()<br>()<br>()<br>()<br>()<br>()<br>( |
| Matricula      | Relatório de Atividades Complementares         | (C)                                                                             |
| Matricula      | Requerimento de Matrícula                      | (2) <del>(</del> )                                                              |
|                |                                                |                                                                                 |

#### ATENÇÃO!

Para os relatórios já existentes, sugerimos testá-los.

Recomendamos que seja matriculado um aluno teste na nova campanha de matrícula, para validação de todas as configurações, antes de iniciarem de fato as novas matrículas e rematrículas. A emissão dos relatórios pode ser feita após a matrícula para que sejam também validados.

# Configuração da Campanha de Matrícula

O módulo Matrícula é responsável por definir e gerenciar os processos de matrícula, permitindo acompanhar a realização das matrículas e a ocupação das vagas em cada turma e disciplina, conforme menus apresentados abaixo:

### 1. Matrícula > Documentos

Documentos previamente cadastrados podem ser associados com a campanha para que, durante o preenchimento da matrícula, eles sejam entregues em formato digital. Eles também podem ser entregues posteriormente ou marcados como entregues pela Secretaria Acadêmica, caso a entrega seja feita em meio físico.

Verifique os documentos necessários para matrícula e cadastre novos, se necessário.

| \equiv Matrícula                    | Documento            |        | Mônica Berger 🍈<br>Instituição Monica Rath |
|-------------------------------------|----------------------|--------|--------------------------------------------|
| < Instituição                       | Nome                 |        | + Documento                                |
|                                     | Histórico Escolar EF |        |                                            |
| Nome                                | Fechar               | Salvar |                                            |
| CPF                                 |                      |        |                                            |
| Diploma da Graduação                |                      |        | 2                                          |
| Certificado Conclusão Ensino Médio  |                      |        | (2) B                                      |
| Contrato de Prestação de Serviço    |                      |        | a a                                        |
| Comprovante de Residência           |                      |        | (2°) \$                                    |
| 2 Fotos 3X4                         |                      |        | (2) (C)                                    |
| Certidão de Nascimento ou Casamento |                      |        | (2) <b>B</b>                               |
| Histórico Escolar EM                |                      |        | 2 B                                        |

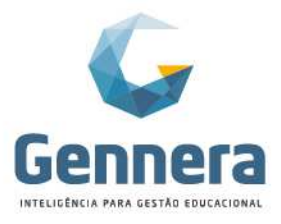

#### 2. Matrícula > Formulários

Um ou mais formulários podem ser associados com a campanha e preenchidos durante a matrícula, com dados adicionais. Exemplos: Ficha Médica, Autorização de Saída etc.

Um formulário tem um conjunto de campos dinâmicos com as seguintes propriedades: Título

Tipo

É Obrigatório?

Opções

O tipo do campo pode ser: texto simples, texto longo, lista de opções ou opções múltiplas.

Caso seja marcado como obrigatório, o validador irá considerar esses campos como obrigatórios no preenchimento da matrícula.

Verifique a necessidade de criação de formulário para registro de dados adicionais. Clique em +Formulário para criar um novo formulário:

| 📃 Matrícula                                        |                      | Mônica Berger<br>Instituição Monica Rath |
|----------------------------------------------------|----------------------|------------------------------------------|
|                                                    | Formulário           |                                          |
|                                                    | Nome                 | Formulario                               |
|                                                    | Autorização de Saida |                                          |
| Nome                                               |                      |                                          |
| Dupla Certificação - 2 diplomas economizando tempo | Fechar               | QZ                                       |
| Ficha Médica                                       |                      | QZD                                      |
|                                                    |                      |                                          |

#### Clique em +Adicionar para cadastrar as perguntas:

| ( Formulários                                                           | Autorização de Saída |                 | + Adicionar B Salvas |
|-------------------------------------------------------------------------|----------------------|-----------------|----------------------|
| O aluno utiliza transporte escolar para o trajeto casa – escola – casa? | Lista de Opções      | ▼ Ø Obrigatório | Û                    |
| Valor                                                                   |                      |                 | •                    |
| Sim<br>Não                                                              |                      |                 | 8                    |
| Caso sim, nome completo do motorista                                    | Texto Simples        | • Dbrigatório   | 8                    |
| Placeholder                                                             |                      |                 |                      |
| O(a) aluno(a) está autorizado a sair da escola desacompanhado?          | Opções Múltiplas     | 🔻 🗷 Obrigatório | Ĥ                    |
| Nãoj                                                                    |                      |                 |                      |
| Sim                                                                     |                      |                 | 8                    |

#### 3. Matrícula > Motivos de Cancelamento

No gerenciamento da matrícula, é possível alterar o status da matrícula para cancelado. Para isso, é necessário selecionar um motivo de cancelamento que é cadastrado previamente.

Cadastre os possíveis motivos de cancelamentos em sua instituição:

16 Módulo Matrícula

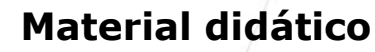

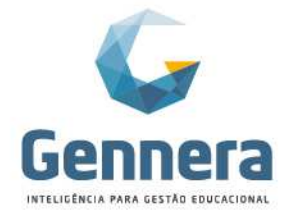

| 🗮 Matrícula            | Motivo de Cancelamento | Mónica Berger<br>Instituição Monea Tatil<br>Motolivo de Cancelamento |
|------------------------|------------------------|----------------------------------------------------------------------|
|                        | Nome<br>Insatisfação   |                                                                      |
| Nome                   |                        |                                                                      |
| Desistência            | Fechar                 | Salvar                                                               |
| Transferência          |                        | 2.2                                                                  |
| Jubilado               |                        | 27 B                                                                 |
| Trancamento            |                        |                                                                      |
| Abandono               |                        | z e                                                                  |
| Dificuldade Financeira |                        | 2 1                                                                  |
| Descontentamento       |                        | Ø. 5                                                                 |
| Mudança de Cidade      |                        | 2.8                                                                  |
|                        |                        |                                                                      |

### 4. Matrícula > Campanhas

As campanhas são basicamente um agrupamento de configurações associadas a um calendário acadêmico. Ou seja, de acordo com o que estiver sendo ofertado, é possível criar uma campanha de matrícula.

A campanha tem as seguintes propriedades: Nome e Calendário Acadêmico

Por ter vínculo com um calendário acadêmico específico, a campanha de matrícula se restringe às ofertas existentes neste calendário.

| <b>⊟</b> Matrícula                       |                                   | Compacto                                                | 1               | Mônica Berger 👔 |
|------------------------------------------|-----------------------------------|---------------------------------------------------------|-----------------|-----------------|
| < Instituição                            |                                   | Campanna Nome Matriculas 2020 Calendário Acadêmico 2020 |                 | + Campanha      |
| Calendário Académico<br>EM_2019          | Nome<br>Ensino Médio 2019         | Fedar Salvar                                            | Status<br>Ativo | ٩٩              |
| Calendário Acadêmico<br>Pós_2019         | Nome<br>Matricula 2a Certificação |                                                         | Status<br>Ativo | ٩٩              |
| Calendário Acadêmico<br>Pós_2019         | Nome<br>Matricula MBA 2019        |                                                         | Status<br>Ativo | ٩٩              |
| Calendário Acadêmico<br>Graduação_2019/1 | Nome<br>Matricula Graduação 2019/ | 1                                                       | Status<br>Ativo | ۹۵              |

Acesse "Configurações" da nova campanha para iniciar as configurações:

|        | 🗏 Matrícula    |                   | Mônica Berger<br>Instituição Monica Rath |                                |  |
|--------|----------------|-------------------|------------------------------------------|--------------------------------|--|
|        | < Campanhas    | Matrículas 2020   | (I) + Matricula                          |                                |  |
|        |                |                   | Configurações<br>Ativar todos            |                                |  |
|        |                |                   | Gerar códigos<br>Gerar orugos            |                                |  |
|        |                |                   | Apagar                                   |                                |  |
|        |                |                   |                                          |                                |  |
|        |                |                   |                                          |                                |  |
|        |                | Nenhuma matrícula |                                          |                                |  |
|        |                |                   |                                          |                                |  |
|        |                |                   |                                          |                                |  |
|        |                |                   |                                          |                                |  |
|        |                |                   |                                          |                                |  |
|        |                |                   |                                          |                                |  |
|        |                |                   |                                          |                                |  |
|        |                |                   |                                          |                                |  |
|        |                |                   | Rua Professor Av                         | rton Roberto de Oliveira 32    |  |
| Móc    | dulo Matrícula |                   | Ed. Laguna                               | Corporate Center I 9º andar    |  |
| 17     |                |                   | 88034-050                                | Itacorubi   Florianópolis   SC |  |
| 010    |                |                   |                                          |                                |  |
| Citral |                |                   | +55 48 3236-3214                         | www.gennera.com.br             |  |

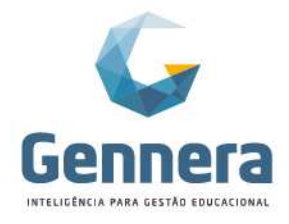

Ou pelo botão de engrenagem através do menu: Matrícula > Campanhas:

| 🔲 Matrícula                  |                         |             |                 | Mônica Berger 👔 |
|------------------------------|-------------------------|-------------|-----------------|-----------------|
| < Instituição                |                         | Campanha    | as              | + Campanha      |
|                              |                         | Ativo Encer | rrado           |                 |
| Calendário Acadêmico<br>2020 | Nome<br>Matriculas 2020 |             | Status<br>Ativo | ٩               |
|                              |                         |             |                 |                 |

#### 4.1 Informações Gerais (Obrigatório)

Nas informações gerais, estão definidas informações básicas sobre a campanha.

| 🗏 Matrícula                            |                                                   | Mônica Berg<br>Instituição Monica Pa |
|----------------------------------------|---------------------------------------------------|--------------------------------------|
| < Campanha                             | Matrículas 2020                                   |                                      |
| <ul> <li>Informações Gerais</li> </ul> | Nome                                              | 1                                    |
| Etapas de Matricula                    | Matriculas 2020                                   |                                      |
| Contratos                              | Ativo                                             |                                      |
| Planos                                 | Tipo da integração                                |                                      |
| - Filling                              | Manual                                            |                                      |
| Còdigo de Matricula                    | Blonuear matricula se evistirem faturas em atraso |                                      |
| l Pessoas                              | поблея шалские зе сузатен нализа ен аназо         |                                      |
| Grupos                                 |                                                   |                                      |
| Documentos                             |                                                   |                                      |
| Termos e Condições                     |                                                   |                                      |
| Relatórios                             |                                                   |                                      |
| Dados Adicionais                       |                                                   |                                      |
| Comunicados                            |                                                   |                                      |
|                                        |                                                   |                                      |

O **status** pode ser ativo ou encerrado. Se estiver *encerrado*, não será mais possível realizar novas matrículas na campanha.

O **tipo de integração**, que pode ser automático ou manual, é muito importante para o processo de matrícula e deve ser configurado com cuidado. Se for automático, quer dizer que todas as matrículas realizadas serão automaticamente ativadas, ou seja, sem qualquer revisão por parte da instituição de ensino. Os seguintes passos serão executados:

- Criar pessoas
- Gerar contratos
- Verificar pagamento (apenas para integração automática)
- Salvar relacionamentos
- Matricular aluno
- Gerar acessos dos usuários
- Gerar código de matrícula

Se for manual, a matrícula ficará com status "Reservado" até que se faça a validação das informações e altere manualmente o status para "Ativo". Somente com o status "Ativo" são executados os passos descritos acima.

**Verificar pagamento** – é disponível apenas para integração automática e, se selecionado, a matrícula só será ativada após constar pagamento em alguma fatura.

Bloquear matrícula se existirem faturas em atraso – se selecionado, faz o bloqueio de inadimplentes. Para esta funcionalidade é preciso existir matrículas no ano letivo anterior.

18 Módulo Matrícula

# Material didático

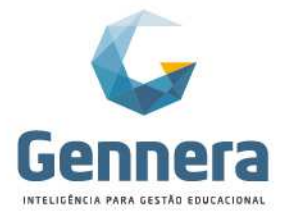

#### 4.2 Etapas de Matrícula (Obrigatório)

Etapas da matrícula são os passos necessários que o aluno, responsável ou secretaria deverá realizar para finalização de uma matrícula.

Defina as etapas da matrícula, deixando ativado somente os passos realmente necessários e já configurados.

| \equiv Matrícu | la                        | Mõnica Berger 👔<br>Institução Monica Rath |
|----------------|---------------------------|-------------------------------------------|
| < Campanha     | ) Matrículas 2020         | (B) Salvar                                |
| Informações    | Gerais Nome               | Ativado                                   |
| oo Etapas de M | Geral                     | 8                                         |
| \$ Contratos   | Disciplinas               | *                                         |
| 🕿 Planos       | Aluno                     | 8                                         |
| Código de M    | latricula Relacionamentos |                                           |
| 🗯 Pessoas      |                           |                                           |
| Grupos         | Dados Adicionais          | 8                                         |
| Documentos     | Documentos                | 8                                         |
| Termos e Co    | ndições Financeiro        | *                                         |
| Relatórios     | Termos e Condições        |                                           |
| 🖽 Dados Adicia | onais                     |                                           |
| Comunicado     | s J                       |                                           |

#### 4.3 Contratos (Obrigatório)

Permitir a separação de itens financeiros (mensalidade, taxas, materiais, extracurricular etc.) em diferentes contratos, inclusive com datas de vencimento distintas.

#### Por exemplo:

*Em um plano de matrícula para o Ensino Médio, podem estar associados dois itens financeiros:* 

Ensino Médio e Extracurricular-Futsal.

Nessa situação, se em ambos os itens financeiros o contrato estiver definido como "Principal", as compras serão realizadas no mesmo contrato e será gerado apenas um boleto para a fatura com a soma dos dois itens. No entanto se Ensino Médio estiver definido como contrato "Principal" e Futsal como contrato "Extracurricular", serão gerados dois contratos independentes, permitindo que boletos bancários sejam gerados separadamente, um para o Ensino Médio e outro para o Futsal.

Além disso, devem ser informadas também as datas de vencimento disponíveis. Por exemplo, a instituição trabalha com três possibilidades a escolher: 05, 10 ou 15.

No campo "Dias de Vencimento" (Opcional) informe o número de dias que deve ser somado à data da matrícula para geração do vencimento da primeira fatura, dentro do mês corrente, quando a data da matrícula for após a data de vencimento padrão da instituição.

#### Por exemplo:

A instituição trabalha com um padrão de vencimento para o dia 05 e uma matrícula acontece no dia 10. Para matrículas realizadas após o dia 05, a primeira fatura deverá ser gerada com vencimento após 2 dias da data atual.

19 Módulo Matrícula

# Material didático

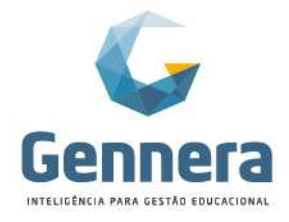

|   | 1                               |                         |                                   |              |                                            |
|---|---------------------------------|-------------------------|-----------------------------------|--------------|--------------------------------------------|
|   | 🗏 Matrícula                     |                         | Contrato                          |              | Mónica Berger 🐠<br>Instituição Monica Rath |
| 1 | < Campanha                      |                         | Nome<br>Principal                 |              | + Contrato                                 |
|   | Informações Gerais              |                         | Datas de Vencimento               |              |                                            |
|   | Contratos                       |                         | 5                                 |              |                                            |
|   | Planos      Código de Matrícula |                         | 10<br>Dias de Vencimento          |              |                                            |
|   | 🛎 Pessoas                       |                         | 2                                 |              |                                            |
|   | Grupos     Documentos           |                         | Fechar                            | Satyar       |                                            |
|   | Termos e Condições              |                         |                                   |              |                                            |
|   | = Matrícula                     |                         |                                   |              | Mónica Berger<br>Instituição Monica Rafn   |
| X |                                 |                         | Nome                              |              | + Contrato                                 |
|   | Informações Gerais              | Nome<br>Extracurricular | Extracumentar Datas de Vencimento | e Vencimento |                                            |
|   | Contratos                       | Principal               | 10                                |              | 28                                         |
|   | Planos Código de Matrícula      |                         | Dias de Vencimento                |              |                                            |
|   | 🚍 Pessoas                       |                         | Fechar                            | Salvar       |                                            |
|   | Grupos                          |                         |                                   |              |                                            |

#### 4.4 Planos (Obrigatório)

Os planos da matrícula têm dois objetivos:

- 1. **Parte acadêmica:** Determinar quais cursos, módulos e turmas serão ofertados para matrícula
- 2. Parte financeira: Associar no plano da matrícula os itens financeiros.

No plano, o curso é obrigatório, no entanto o módulo e turma são opcionais. Se o plano for definido apenas para o curso, deixando o módulo e a turma em branco, significa que todos os módulos e turmas serão oferecidos na campanha e que os itens financeiros serão associados com todos os módulos e turmas.

Clique em +Planos para iniciar a configuração:

A data de início e de fim do plano serve para estabelecer a vigência do plano, ou seja, entre quais datas este plano estará disponível para matrículas. Após a data de fim, não será mais possível realizar matrículas neste plano.

|     | Matrícula                                       |                          | Mônica Berger 👔 |
|-----|-------------------------------------------------|--------------------------|-----------------|
|     | ( Campanha )                                    | Piano                    | + Plano         |
|     |                                                 | Curso                    |                 |
|     |                                                 | Ensino Médio - EM_2019 v |                 |
| 0   | Informações Gerais Curso.<br>Módulo             | En Módulo                | + 2 4           |
| 10  | Turma.                                          | Selecione o módulo 🔹     |                 |
| -   | Data de                                         | e Ir Turma               |                 |
| \$  | Contratos Data de                               | Selecione a turma        |                 |
| -   | Planos Item: M<br>Tipo: M                       | od Tipo 😡                | ()<br>()        |
|     | Opcion                                          | al Por Módulo 👻          |                 |
| <1> | Código de Matricula<br>Parcela                  | Data de Início 🚱         |                 |
| -   | Pessoas Data de                                 | 30/09/2019               |                 |
|     | Data de<br>Data de                              | E F Data de Fim @        |                 |
|     | Contrat                                         | 0 16/08/2019             |                 |
| 120 | Documentos                                      |                          |                 |
|     | Item: F<br>Tipo: M<br>Termos e Condições Opcion | di Fechar Salvar         |                 |
|     | Numor                                           |                          |                 |

Com o plano criado, clique em + dentro do plano, para vincular os itens financeiros:

Partne

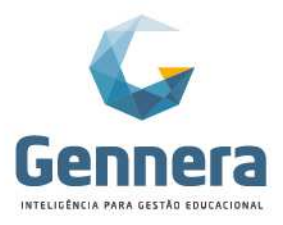

Em um mesmo plano, mais de um item financeiro pode estar associado. Isso se deve ao fato de poder ser oferecido, durante a matrícula, itens financeiros além do item que representa diretamente o curso.

As instituições de ensino podem oferecer, durante o processo de matrícula, a compra de cursos extracurriculares, material didático, taxas e outros itens financeiros de sua preferência.

Exemplo de plano com dois itens financeiros vinculados, porém em contratos distintos:

| = Matrícula            |                                                                                         | Mônica Berger |
|------------------------|-----------------------------------------------------------------------------------------|---------------|
| < Campanha             | Matrículas 2020                                                                         | + Plano       |
| Informações Gerais     | Curso Ensino Médio<br>Infolaio -                                                        | + 2 8         |
| og Etapas de Matrícula | Tipo: Módulo<br>Data de Inicio: 30/09/2019<br>Data de Inicio: 1608/2019                 |               |
| \$ Contratos           | Item: Mensalidade EM (12x)                                                              |               |
| Planos                 | Tipo: Módulo<br>Opcional: Não<br>Número: Máximo de Danalae: 12                          |               |
| Oódigo de Matrícula    | Parcelas Fixas: (11.10.12<br>Preps: R517.880.00                                         |               |
| 🗐 Pessoas              | Data de Emissão: 050/12020<br>Data de Início: 01/01/2020<br>Data de Finicio: 11/12/2020 |               |
| Grupos                 | Contrato: Principal                                                                     |               |
| Documentos             | Hem: Futsal<br>Tipo: Módulo                                                             | (7 B)         |
| Termos e Condições     | Opcional: Sim<br>Número Máximo de Parcelas: 10<br>Parcelas Ficas: -                     |               |
| Relatórios             | Prece: R5500,00<br>Data de Emissão: Data Atual<br>Data de Inicio: 101032020             |               |
| Dados Adicionais       | Data de Fim: 30/12/2020<br>Contrato: Extracurricular 🚄                                  |               |
| Comunicados            |                                                                                         |               |

O item financeiro é cadastrado diretamente no módulo Financeiro, onde é definido o preço (como orientado em "Pré-requisito" desta apostila).

Além do item financeiro, é importante definir o tipo de vínculo que ele terá com o plano.

- Por módulo: quando selecionado, será lançada uma compra em um contrato com quantidade igual a um. Esse tipo é adequado em geral para cursos com preço único, ou seja, tabela de preços fixa, que não variam conforme as disciplinas.
- Por disciplina: quando selecionado, será lançada uma compra em um contrato com quantidade igual à soma do número de créditos de cada disciplina que foi selecionada na matrícula. Este tipo é utilizado, em geral, no ensino superior, onde normalmente se cobra por disciplina. Para este modelo é necessário ter cadastrado no currículo a quantidade de créditos de cada disciplina.

Pasta "Geral" – selecionar o item financceiro, contrato, método de cálculo e obrigatoriedade no momento na matrícula:

| 🗏 Matrícula            | ŕ                          | Notes                        |        | Mônica Berger       |
|------------------------|----------------------------|------------------------------|--------|---------------------|
| < Campanha             |                            | Geral Parcelas Faturamento   |        | + Plano             |
| Informações Gerais     | Curso: Ens<br>Módulo: -    | Item<br>Mensalidade FM (12x) |        | + 2 8               |
| Ø6 Etapas de Matricula | Turma: -<br>Tipo: Módu     | Contrato                     |        |                     |
| \$ Contratos           | Data de Tin<br>Data de Fin | Principal                    | •      |                     |
| 🞓 Planos               |                            | Método de Cálculo 😡          |        |                     |
| Código de Matrícula    | J                          | Por Módulo  Opcional         |        |                     |
| 🚍 Pessoas              |                            |                              |        |                     |
| Grupos                 |                            | Fechar                       | Salvar |                     |
| Documentos             |                            |                              |        |                     |
|                        |                            |                              |        | Rua Professor Ayrto |

Exemplo de item obrigatório na matrícula. Ex.: Mensalidade

Módulo Matrícula

21

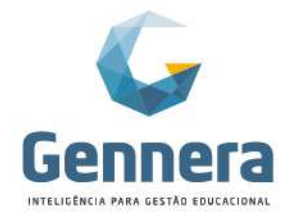

Exemplo de item opcional na matrícula. Ex.: Futsal

| ٥    | Informações Gerais  | Curso: Ensino Médio<br>Módulo: -                         | + 2 0 |
|------|---------------------|----------------------------------------------------------|-------|
| ¢¢   | Etapas de Matricula | Turma -<br>Tupo Módu Item                                |       |
| \$   | Contratos           | Data de Fin<br>Data de Fin<br>Geral Parcelas Faturamento |       |
| 12   | Planos              | Tipo Modu<br>Tipo Modu<br>Item                           | 8     |
|      | Código de Matricula | Número Ma<br>Parcelas Fi                                 |       |
| я    | Pessoas             | Preço: R\$' Contrato Data de En Extracumicular v         |       |
|      | Grupos              | Data de Fin<br>Contrato: P Método de Cálculo @           |       |
| -    | Documentos          | Per Módulo   Item: Futsa  Concional                      |       |
|      | Termos e Condições  | Tipo: Módu Colonal S                                     |       |
| 8    | Relatórios          | Parcelas Fi<br>Prece, RS5<br>Fechar<br>Data de Fie       |       |
| PTD. | Design Adiatamata   |                                                          |       |

Pasta "**Parcelas**" – definir o número máximo de parcelas aceito para o item financeiro e, se desejável, limitar as oções de parcelamento.

Exemplo com limitação de opções de parcelamentos:

| $\equiv$ Matrícula    |                                     | Itom                                   |        | Mónica Berger<br>Instituição Monica Rath |
|-----------------------|-------------------------------------|----------------------------------------|--------|------------------------------------------|
| < Campanha            |                                     | Geral Parcelas Faturamento             |        | + Plano                                  |
| Informações Gerais    | Curso: En<br>Módulo: -              | Número Máximo de Parcelas Parcelas Fi: | xa 😧 🕇 | + 2 8                                    |
| 0 Etapas de Matrícula | Turma: -<br>Tipo: Mód<br>Data de Ir |                                        |        |                                          |
| \$ Contratos          | Data de F                           | 4                                      |        |                                          |
| 🞓 Planos              |                                     | ·                                      |        |                                          |
| Ø Código de Matrícula |                                     | 10                                     |        |                                          |
| 🔳 Pessoas             |                                     | 11                                     |        |                                          |
| Grupos                |                                     | 12                                     |        |                                          |
| Documentos            |                                     |                                        |        |                                          |
| Termos e Condições    |                                     | Fechar                                 | Salvar |                                          |

Exemplo com todas as opções de parcelamento, de 1 até 10 (número máximo de parcelas):

| 0        | Informações Gerais  | Curso. Ensino Médio<br>Módulo: -          | + 2 0 |
|----------|---------------------|-------------------------------------------|-------|
| ¢,       | Etapas de Matricula | Turma - Item<br>Tipo: Módu<br>Data de Ini |       |
| \$       | Contratos           | Data de Fin<br>Geral Parcelas Faturamento |       |
| 12       | Planos              | Item Mens<br>Tipo Módu<br>Oroinna M       | 2 8   |
| 40       | Código de Matricula | Número Ma<br>Parcelas Fi                  |       |
| -        | Pessoas             | Preço: R31<br>Data de En<br>Data de Ini   |       |
| <b>A</b> | Grupos              | Data de Fin<br>Contrato: P                |       |
| -        | Documentos          | item: Fulsa                               | 2 8   |
|          | Termos e Condições  | Tipo: Modu<br>Opcional: S<br>Númeio Mit   |       |
| D        | Relatórios          | Parcelas Fi<br>Prego: R55<br>Poto For     |       |
| E        | Dados Adicionais    |                                           |       |
| M        | Comunicados         | Contrato: E Fechar Salvar                 |       |

Partne

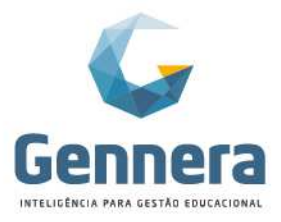

Pasta "**Faturamento** – definir a data da primeira fatura (Data de Emissão) e o período de prestação de serviços para reconhecimento da receita e recolhimento de impostos (Data de Início e Data de Fim):

#### Campo "Data de Emissão":

Se informado NÃO na tela de Configuração do módulo Financeiro para a regra "Calcular a data de vencimento da fatura após a da data de emissão da compra": <u>deixar este campo em branco</u>.

Vale ressaltar que, neste caso, se informada a data de vencimento padrão, o sistema irá manter a data informada, mesmo para matrículas realizadas após a esta data.

Por exemplo, se informada a "Data de Emissão" para 05/01/2020, matrículas realizadas após esta data terão a primeira fatura com status "Atrasado", incorrendo juros e multa.

 Se informado SIM na tela de Configuração do módulo Financeiro para a regra "Calcular a data de vencimento da fatura após a da data de emissão da compra": informar a data padrão de vencimento da primeira fatura,

Vale ressaltar que, neste caso, matrículas realizadas após esta data terão a primeira fatura gerada para o mês subsequente.

Por exemplo, se informada a "Dara de Emissão" para 05/01/2020, matrículas realizadas após esta data terão a primeira fatura em 05/02/2020. Matrículas realizadas após 05/02/2020 terão a primeira fatura em 05/03/2020 e assim por diante, sempre jogando á fatura para o próximo mês, quando já estiver atrasada..

Exemplo para "Data de Emissão" = Data Atual:

|    | Matrícula                                   |                            | Mônica Berger 🛞 Instituição Monica Rath |
|----|---------------------------------------------|----------------------------|-----------------------------------------|
| <  | Campanha                                    | Geral Parcelas Faturamento | + Plano                                 |
| ٥  | Informações Gerais Curso: Ens<br>Módulo: -  | Data de Emissão            | + 2 1                                   |
| 00 | Etapas de Matricula Turma: -<br>Data de Ini | Data de Inicio             |                                         |
| \$ | Contratos Data de Fil                       | 01/01/2020                 |                                         |
| 1  | Planos                                      | Data de Fim<br>31/12/2020  |                                         |
|    | Código de Matrícula                         |                            |                                         |
| #  | Pessoas                                     | Fechar                     |                                         |
| -  | Grupos                                      | Nenhum Item financeiro     |                                         |

Exemplo para "Data de Emissão" = Data fixa da primeira parcela:

| =        | Matrícula           | lan                                                    | Mônica Berger 🍈 |
|----------|---------------------|--------------------------------------------------------|-----------------|
|          | Campanha            | Geral Parcelas Faturamento                             | <b>◆</b> Plano  |
| ٥        | Informações Gerais  | Curso: Ens Data de Emissão<br>Módulo - Son 2020        | + 2 1           |
| 00       | Etapas de Matricula | Turma - Tripo Módu<br>Data de Inicio<br>Data de Inicio |                 |
| \$       | Contratos           | Data de Fin 01/01/2020                                 |                 |
| 1        | Planos              | Data de Fim<br>31/12/2020                              |                 |
|          | Código de Matrícula |                                                        |                 |
| =        | Pessoas             | Fechar                                                 |                 |
| <b>A</b> | Grupos              | Nenhum item financeiro                                 |                 |

#### +55 48 3236-3214 | www.gennera.com.br

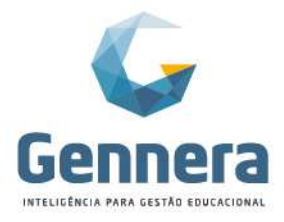

#### 4.5 Código de Matrícula (Obrigatório)

O código de matrícula pode ser formado de diferentes maneiras e é gerado no momento da ativação da matrícula. Escolha um dos modelos disponíveis. Cada Campanha tem seu próprio código de matrícula:

|                | Matrícula           |                                                                                                    | Mânica Berger 👔<br>Instituição Monica Rath |
|----------------|---------------------|----------------------------------------------------------------------------------------------------|--------------------------------------------|
| C              | ( Campanha          | Matrículas 2020                                                                                                    | B Salvar                                   |
| 0              | Informações Gerais  | Modelo                                                                                                    |                                            |
| o <sup>o</sup> | Etapas de Matricula | Selecione o modelo<br>Selecione o modelo                                                                                                    | •                                          |
| \$             | Contratos           | Sequencial de 6 catactères<br>Código de calendrán cadémico + sequencial de 6 caracteres<br>Código do calendrán académico + código do curso + sequencial de 4 caracteres                                                    |                                            |
| 10             | Planos              | Código do curso + sequencial de 6 caracteres<br>Código da instituição - Código do calendário acadêmico + Sequencial de 8 caracteres<br>Código da instituição + Código do calendário acadêmico + Sequencial de 4 caracteres |                                            |
| ¢              | Código de Matricula | <u></u>                                                                                                    |                                            |
| =              | Pessoas             |                                                                                                    |                                            |

#### 4.6 Pessoas (Obrigatório)

Ainda na configuração de uma campanha, é possível definir quais são os campos dos alunos e seus relacionamentos (pai, mãe e responsáveis) que devem ser preenchidos. Essa flexibilidade é importante já que em algumas situações, como por exemplo, cursos da Educação Infantil, não faz sentido solicitar o certificado de reservista ou mesmo o título de eleitor do aluno.

Dados do Aluno:

| Matrícula           |                       |                 |          | Mônica Ben<br>Instituição Monica R | rger<br>Rath |
|---------------------|-----------------------|-----------------|----------|------------------------------------|--------------|
| < Campanha          |                       | Matrículas 2020 |          |                                    | 2) Salva     |
| Informações Gerais  | Aluno Relacionamentos |                 |          |                                    |              |
| Etapas de Matrícula | Tipo de Pessoa        |                 |          |                                    |              |
| Contratos           | Pessoa Física         |                 |          |                                    | -            |
| • Planos            | Dados Pessoais        |                 |          |                                    |              |
| Código de Matrícula | Campo                 |                 | ativado. | Obrigatório Bloques                | eado         |
| Pessoas             | Nome                  |                 | ×        |                                    |              |
| Grupos              | Nome Social           |                 |          | 8 8                                |              |
|                     | E-mail                |                 | ×        | 8 0                                |              |
| Documentos          | CPF                   |                 | 8        |                                    |              |
| Termos e Condições  | Data de Nascimento    |                 |          | × 0                                |              |
|                     | Naturalizado          |                 |          | 0 0                                |              |
| Relatorios          | Nacionalidade         |                 |          |                                    |              |
| Dados Adicionais    | Cidade de Nascimento  |                 | *        | 0 0                                |              |
| Comunicados         | Estado de Nascimento  |                 | *        | 8 8                                |              |
|                     | País de Nascimento    |                 |          | 8 8                                |              |
|                     | Estado Civil          |                 | z        | 0 0                                |              |

Dados dos Relacionamentos (pai, mãe, responsáveis):

| < Campanha          |                       | Matriculas 2020 |         |             |          |
|---------------------|-----------------------|-----------------|---------|-------------|----------|
| Informações Gerais  | Aluno Relacionamentos |                 |         |             |          |
| Etapas de Matrícula | Tipo de Pessoa        |                 |         |             |          |
| Contratos           | Pessoa Física         |                 |         |             |          |
| Planos              | Dados Pessoais        |                 |         |             |          |
| Código de Matrícula | Campo                 |                 | Ativado | Obrigatório | Bloquead |
| Pessoas             | Nome                  |                 | 2       | *           | .0       |
| Gaunos              | Nome Social           |                 | *       | 10          | 10       |
|                     | E-mail                |                 | *       | 8           | 0        |
| Documentos          | CPF                   |                 | 8       | 8           |          |
| Termos e Condições  | Data de Nascimento    |                 | 0       |             | 0        |
| P. A. Market        | Naturalizado          |                 | 0       | 0           | 8        |
| Relatorios          | Nacionalidade         |                 | 0       |             | 0        |
| Dados Adicionais    | Cidade de Nascimento  |                 |         |             | 6        |
| Comunicados         | Estado de Nascimento  |                 | 8       |             |          |
|                     | País de Nascimento    |                 |         |             |          |
|                     | Estado Civil          |                 |         | 0           | 0        |
|                     | Etnia                 |                 |         |             |          |

Partner

Rua Professor Ayrton Roberto de Oliveira, 32 Ed. Laguna Corporate Center | 9º andar 88034-050 | Itacorubi | Florianópolis | SC

#### +55 48 3236-3214 | www.gennera.com.br

## Material didático

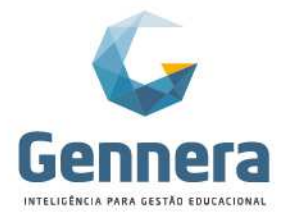

#### 4.7 Grupos (Opcional)

Esta opção serve para vincular os alunos e seus relacionamentos nos módulos Sala de Aula e Protocolo, sendo necessário realizar apenas quando os módulos são liberados após a ativação das matrículas. Quando liberado antes, o vínculo é realizado automaticamente quando da ativação da matrícula.

|          | Campanha            |              | Grupo             |  |
|----------|---------------------|--------------|-------------------|--|
| ٥        | Informações Gerais  | Produto      | Produto v         |  |
| 05       | Etapas de Matrícula | Sala de Aula | Aluno             |  |
| \$       | Contratos           |              | Relacionamentos   |  |
| 12       | Planos              |              | Aluno Protocolo 🔻 |  |
| 14<br>10 | Pessoas             |              | Fechar            |  |
| -        | Grupos              |              |                   |  |
|          | Documentos          |              |                   |  |
| 8        | Termos e Condições  |              |                   |  |
| B        | Relatórios          |              |                   |  |
| 8        | Dados Adicionais    |              |                   |  |
| N.       | Comunicados         |              |                   |  |

Se as matrículas foram ativadas antes de liberar o módulo Sala de Aula ou Protocolo,

|                        | 1               |                                       |
|------------------------|-----------------|---------------------------------------|
| < Campanha             | Matrículas 2020 | + Grupo                               |
| n Informaçãos Garais   |                 |                                       |
| w monações Gerais      | Produto         |                                       |
| Og Etapas de Matricula | Sala de Aula    |                                       |
| \$ Contratos           |                 | Criar usuários para matrículas ativas |
| 🞓 Planos               |                 |                                       |
| Odigo de Matrícula     |                 |                                       |
| .∰ Pessoas             |                 |                                       |
| Grupos                 |                 |                                       |
|                        |                 |                                       |

#### 4.8 Documentos (Opcional)

hasta clicar em " 🎽 ".

Para informar os documentos que devem ser solicitados na matrícula e indicar se a entrega é obrigatória ou não, clique em +Documento. A solicitação pode ser específica para algum curso/ módulo. Se nada for informado, será solicitado em todos os cursos.

Lembrete: os documentos devem ser previamente cadastrados em Matrícula > Documentos.

| $\equiv$ Matrícula     |                              |                                                         |             | Viviane Monteiro<br>Instituição Monica Rath |
|------------------------|------------------------------|---------------------------------------------------------|-------------|---------------------------------------------|
|                        |                              | Documento Documento Cetitião de Nascimento ou Casamento |             | + Documento                                 |
| O Informações Gerais   | Documento                    | Curso                                                   | Obrigatório |                                             |
| o; Etapas de Matricula | 2 Fotos 3X4                  | Ensino Médio - EM_2019 *                                | Sim         | C 2                                         |
| Contratos              | Comprovante de Residência    | Módulo                                                  | Sim         | 20                                          |
|                        | CPF                          | Chrigatório                                             | Não         |                                             |
| ye manos               | Histórico Escolar EF         |                                                         | Sim         |                                             |
| Código de Matrícula    | RG                           | Fechar                                                  | Não         |                                             |
| 🗯 Pessoas              | RG e CPF do Resp. Financeiro |                                                         | Sim         |                                             |
| Crupos                 |                              |                                                         |             |                                             |
| Documentos             |                              |                                                         |             |                                             |
| 🖾 Termos e Condições   |                              |                                                         |             |                                             |
| Relatórios             |                              |                                                         |             |                                             |
| Dados Adicionais       |                              |                                                         |             |                                             |
| Comunicados            |                              |                                                         |             |                                             |

#### 4.9 Termos e Condições (Opcional)

Esta funcionalidade permite a inclusão dos termos de aceite e condições da matrícula. É indicada somente se a matrícula for on-line, para aceite do aluno ou responsável.

25 Módulo Matrícula

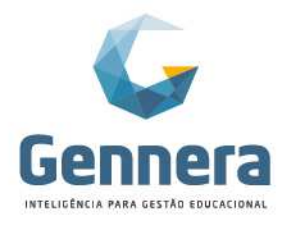

Se a matrícula for realizada pela instituição, o aceite terá que ser dado pelo funcionário que efetuar a matrícula.

| =  | Matrícula                              | Minica Berger 🕦                                                                                                    |
|----|----------------------------------------|----------------------------------------------------------------------------------------------------|
| C  | < Campanha                             | Matrícula Graduação 2019/1                                                                                                    |
| ¢  | <ul> <li>Informações Gerais</li> </ul> |                                                                                                    |
| 0  | Etapas de Matrícula                    | TERMO DE ADESAO AO CONTRATO DE PRESTAÇÃO DE SERVIÇOS EDUCACIONAIS<br>A CONTRATANTE se compromete a honrar com os compromissos e prazos assumidos no aceite da matrícula, e declara que leu e está ciente e de pieno acordo com todos os termos e condições do Contrato de Prestação de |
| s  | Contratos                              | Serviços.<br>O atraso ou não pagamento do valor do Curso nos prazos estipulados na inscrição constituirão inadimpiência do(a) CONTRATANTE, estando sujeito(a) ao cancelamento da sua inscrição no curso.                                                                               |
| 10 | Planos                                 | Li e estou de acordo com os termos do Contrato de Prestação de Serviços Educacionais, e atesto verdadeiras as informações e documentos fomecidos no momento da matrícula.                                                                                                    |
| 4  | Código de Matrícula                    |                                                                                                    |
| 3  | E Pessoas                              |                                                                                                    |
| -  | Grupos                                 |                                                                                                    |
| 8  | Documentos                             |                                                                                                    |
|    | Termos e Condições                     |                                                                                                    |
| 6  | Relatórios                             |                                                                                                    |
| 8  | Dados Adicionais                       |                                                                                                    |
| 2  | Comunicados                            |                                                                                                    |

#### 4.10 Relatórios (Opcional)

Diversos tipos de relatórios relevantes para o processo de matrícula podem ser associados, como contratos, fichas de matrícula, declaração de matrícula ou mesmo outros tipos de documentos relevantes para o aluno como o boletim escolar.

Os relatórios precisam estar disponíveis no módulo Relatórios para serem vinculados na Campanha.

Para disponibilizar os relatórios para alunos e responsáveis emitirem através do módulo Sala de Aula, clique em +Relatório. A disponibilização pode ser específica para algum curso/ módulo. Se nada for informado, será apresentado em todos os cursos.

|    | Matrícula            |                                             |                                         | Viviane Monteiro<br>Instituição Monico Rath |
|----|----------------------|---------------------------------------------|-----------------------------------------|---------------------------------------------|
|    | Campanha             |                                             | Relatorio                               | * Relation                                  |
|    |                      |                                             | Relatório                               |                                             |
|    |                      |                                             | Relatório de Alividades Complementares. |                                             |
| 0  | Informações Gerais   | Relatório                                   | Curso                                   | Módulo                                      |
| 00 | Etapas de Matrícula  | Contrato de Prestação de Serviços Educación | Ensino Médio - EM_2019 *                |                                             |
|    |                      | Requerimento de Matrícula                   | Módulo                                  | 20                                          |
| \$ | Contratos            |                                             | Selecione o módulo                      |                                             |
| 10 | Planos               |                                             |                                         |                                             |
|    | Córtino de Matricula |                                             | Fechar                                  |                                             |
|    |                      |                                             |                                         |                                             |
| h  | Pessoas              |                                             |                                         |                                             |
|    | Grupos               |                                             |                                         |                                             |
|    |                      |                                             |                                         |                                             |
|    |                      |                                             |                                         |                                             |
|    | Termos e Condições   |                                             |                                         |                                             |
| 8  | Relatórios           |                                             |                                         |                                             |
| 8  | Dados Adicionais     |                                             |                                         |                                             |
| N  | Comunicados          |                                             |                                         |                                             |
|    |                      |                                             |                                         |                                             |

#### 4.11 Dados Adicionais (Opcional)

Para o registro de dados adicionais dos alunos, vincule na Campanha os formulários previamente configurados.

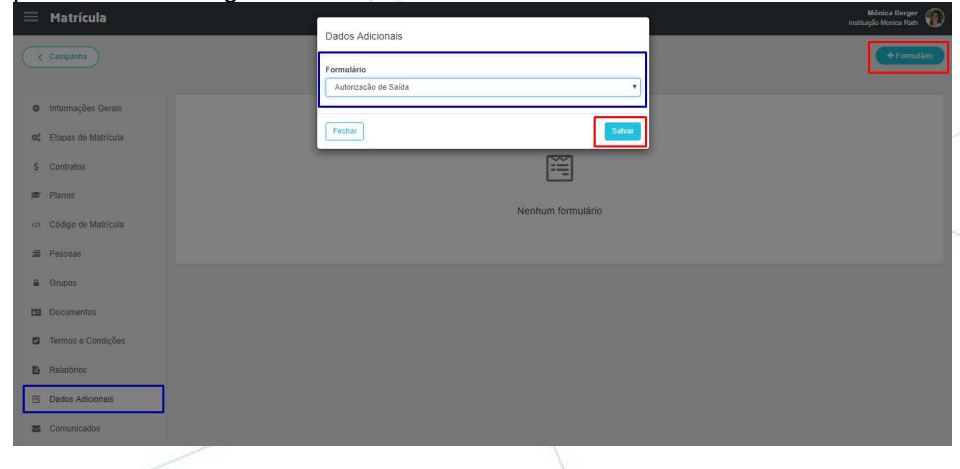

Módulo Matrícula

26

Partne

Rua Professor Ayrton Roberto de Oliveira, 32 Ed. Laguna Corporate Center | 9º andar 88034-050 | Itacorubi | Florianópolis | SC

#### +55 48 3236-3214 | www.gennera.com.br

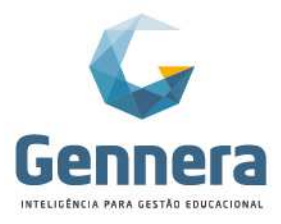

#### 4.12 Comunicados (Opcional)

Permitir que sejam enviados e-mails de comunicados para os alunos na ativação da matrícula e a qualquer momento para os alunos matriculados e ativos.

Algumas sugestões de comunicados são: confirmação de matrícula, liberação de acesso ao Sala de Aula, informações adicionais à matrícula, comunicados em geral no decorrer do curso, campanha de rematrícula (enviando o link para rematrícula), etc.

| =  | Matrícula           |                                            |                            |        | Mônica Berger 👔 |
|----|---------------------|--------------------------------------------|----------------------------|--------|-----------------|
| 0  | ( Campanha          |                                            | Matricula Graduação 2019/1 |        | + Comunicado    |
| 0  | Informações Gerais  | Assunto                                    | Тіро                       | Status |                 |
| o; | Etapas de Matrícula | Confirmação de Matrícula                   | Automático                 | Aberto | Q (7 8          |
| ş  | Contratos           | Liberação de acesso ao Módulo Sala de Aula | Manual                     | Ativo  | QZ              |
| 18 | Planos              |                                            |                            |        |                 |
| 4> | Código de Matrícula |                                            |                            |        |                 |
| =  | Pessoas             |                                            |                            |        |                 |
|    | Grupos              |                                            |                            |        |                 |
|    | Documentos          |                                            |                            |        |                 |
|    | Termos e Condições  |                                            |                            |        |                 |
| B  | Relatórios          |                                            |                            |        |                 |
| 8  | Dados Adicionais    |                                            |                            |        |                 |
| 2  | Comunicados         |                                            |                            |        |                 |
|    |                     |                                            |                            |        |                 |

Exemplo de comunicado:

| = Matricula               |                                           | Comunicado                                                                             | Monto Bargar<br>Taithigis Usean Tait |
|---------------------------|-------------------------------------------|----------------------------------------------------------------------------------------|--------------------------------------|
| ( Contents)               |                                           | Destination                                                                            | (#Converse)                          |
| O Informições Onnis.      | Assumb                                    | Aurona Aurona Analania     Response Assistance     Response Franceire                  |                                      |
| Capacita de Matricula     | Conferração de Matricula                  | Rettalatio                                                                             |                                      |
| \$ Contration             | Liberagilo de soemer ao Móluer Ben de Aue | centralinazionali e principia principia con an                                         |                                      |
| # Pares                   |                                           | contrainativuisegilieemadeis.com.tr                                                    |                                      |
| (b) Código de Matericalia |                                           | ee                                                                                     |                                      |
| # Person                  |                                           |                                                                                        |                                      |
| R. Gupto                  |                                           | ***                                                                                    |                                      |
| E Disumentas              |                                           | Assunto                                                                                |                                      |
| E Terres o Condições      |                                           | Continuedo de Matrouro                                                                 |                                      |
| B Retentes                |                                           |                                                                                        |                                      |
| E Dadas Adatomia          |                                           | Prozatolej (Million Pounie)                                                            |                                      |
| Comunication              |                                           | En breve anvantenos as informações de acosos a platitimme virtual <b>Sec de Aute</b> . |                                      |
|                           |                                           | Asincipsamerie.<br>Bacinturia Académica                                                |                                      |
|                           |                                           |                                                                                        |                                      |
|                           |                                           |                                                                                        |                                      |
|                           |                                           |                                                                                        |                                      |
|                           |                                           | 196.6                                                                                  |                                      |
|                           |                                           | 32019                                                                                  |                                      |
|                           |                                           | Teo                                                                                    |                                      |
|                           |                                           | Adométos                                                                               |                                      |
|                           |                                           | TROW DATE:                                                                             |                                      |
|                           |                                           |                                                                                        |                                      |
| /                         |                                           |                                                                                        |                                      |
|                           |                                           |                                                                                        |                                      |

Finalizamos aqui a configuração da Campanha de Matrícula!

A seguir faremos a validação da Campanha de Matrícula com um teste matriculando um "Aluno Teste".

27 Módulo Matrícula

Partner

Rua Professor Ayrton Roberto de Oliveira, 32 Ed. Laguna Corporate Center | 9º andar 88034-050 | Itacorubi | Florianópolis | SC

+55 48 3236-3214 | www.gennera.com.br

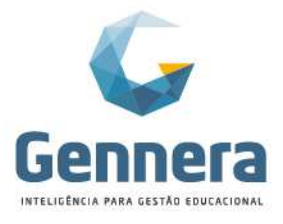

# Validação da Matrícula Teste

Antes de iniciar as matrículas na nova Campanha, é importante realizar uma matrícula teste para se certificar de que todo o fluxo da matrícula está correto e que as informações foram configuradas de acordo com a necessidade da instituição.

### 1. Matrícula > Campanhas – Passos da Matrícula

Localize a nova campanha e clique na lupa para acessá-la:

| 🗮 Matrícula                     |                           | 7               |                 | Mônica Berger 👔 |
|---------------------------------|---------------------------|-----------------|-----------------|-----------------|
| < Instituição                   |                           | Campanhas       |                 | + Campanha      |
|                                 |                           | Ativo Encerrado |                 |                 |
| Calendário Acadêmico<br>2020    | Nome<br>Matriculas 2020   |                 | Status<br>Ativo | ٩               |
| Calendário Acadêmico<br>EM_2019 | Nome<br>Ensino Médio 2019 |                 | Status<br>Ativo | <b>*</b> Q      |
| Clique em +                     | Matrícula:                |                 |                 |                 |
| 🗮 Matrícula                     |                           |                 |                 | Mónica Berger 👔 |

| i Matricula |          |         |         |                 |        |        | Instituição Monica Rath |
|-------------|----------|---------|---------|-----------------|--------|--------|-------------------------|
| < Campanhas |          |         |         | Matrículas 2020 |        |        | + Matrícula             |
| Filtrar por |          | Todos 🕶 | E OU    |                 |        |        | Página: 15              |
| \$ Curso    | # Módulo | ¢ Turma | ¢ Turno | ¢ Aluno         | Código | Status | Data                    |
|             |          |         |         |                 |        |        |                         |

Selecione uma das opções e clique em Próximo:

- O aluno e seus relacionamentos ainda não estão cadastrados no sistema
- O aluno ou seus relacionamentos já estão cadastrados no sistema
- O(s) aluno(s) e seus relacionamentos já existem e já possuem ao menos uma matrícula cadastrada (somente para rematrícula - promoção)

| — Matrícula |                   | Mônica Berger           |
|-------------|-------------------|-------------------------|
|             | Matricula         | Instituição Monica Rath |
| Campanhas   | Tipo              | + Matricula             |
|             | Fechar            |                         |
|             | Nenhuma matricula |                         |
|             |                   |                         |

O link apresentado é o da nova campanha e será utilizado tanto pela Secretaria (para matrículas presenciais na instituição) como pelos alunos ou responsáveis (para matrículas on-line).

Caso a instituição opte pelo processo de matrícula on-line, este link pode ser divulgado no site da instituição ou enviado aos alunos ou responsáveis pelo e-mail institucional ou

28 Módulo Matrícula

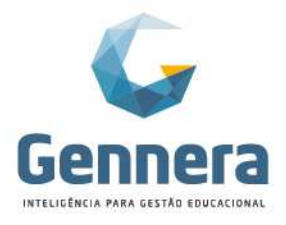

através do recurso de "Comunicados" da Configuração da Campanha para alunos veteranos (de rematrícula).

Clique em Salvar para iniciar a matrícula:

| 🗮 Matrícula |                                                                                                    | Mônica Berger |
|-------------|----------------------------------------------------------------------------------------------------|---------------|
| < Campanhas | Matrícula                                                                                                    | + Matricula   |
|             | Link https://enrollment.gennera.com.br/public/#l/campaigns/2af23b3052f6e6e0380960ae1aa4436f6485b6ad/enrollments/new |               |
|             | Voltar                                                                                                    |               |
|             |                                                                                                    |               |
|             | Nenhuma matrícula                                                                                                   |               |

A tela da matrícula apresentará todos os passos que foram pré-definidos na Configuração da Campanha:

| •               | 0           | 0       | 0               | 0                | 0          | 0          |
|-----------------|-------------|---------|-----------------|------------------|------------|------------|
| Geral           | Disciplinas | Aluno   | Relacionamentos | Dados Adicionais | Documentos | Financeiro |
| Passo 1         | Passo 2     | Passo 3 | Passo 4         | Passo 5          | Passo 6    | Passo 7    |
| dário Acadêmico |             |         |                 |                  |            |            |
| 0               |             |         |                 |                  |            |            |
| ,<br>,          |             |         |                 |                  |            |            |
| ecione o curso  |             |         | ×               |                  |            |            |
| lo              |             |         |                 |                  |            |            |
| ecione o módulo |             |         |                 |                  |            |            |
| a               |             |         |                 |                  |            |            |
| aniana a human  |             |         |                 |                  |            |            |

Salvar Próxi

### 1.1 Passo 1 > Geral

Selecione o Curso, Módulo e Turma e clique em Próximo:

|                        | 0            | 0          | 0               | 0                | 0           | 0                |       |
|------------------------|--------------|------------|-----------------|------------------|-------------|------------------|-------|
| Geral                  | Disciplinas  | Aluno      | Relacionamentos | Dados Adicionais | Documentos  | Financeiro       |       |
| Passo 1                | Passo 2      | Passo 3    | Passo 4         | Passo 5          | Passo 6     | Passo 7          |       |
| Calendário Acadêmico   |              |            |                 |                  |             |                  |       |
| 2020                   |              |            |                 |                  |             |                  |       |
| Curso                  |              |            |                 |                  |             |                  |       |
| Ensino Médio - EM_2019 |              |            | •               |                  |             |                  |       |
| Modulo                 |              |            |                 |                  |             |                  |       |
| 2º Ano                 |              |            |                 |                  |             |                  |       |
| Turma                  |              |            |                 |                  |             |                  |       |
| A (Matutino)           |              |            | •               |                  |             |                  |       |
| 12                     |              |            |                 |                  |             |                  |       |
|                        |              |            |                 |                  |             | Salvar Próximo   |       |
|                        |              |            |                 |                  |             |                  |       |
|                        |              |            |                 |                  |             |                  |       |
| 1.2 Passo 2            | > Disciplin  | as         |                 |                  |             |                  |       |
| Verifique e a          | iuste, se ne | ecessário. | as disciplina   | is e turma d     | le cada dis | ciplina que o al | luno  |
| sorá matrici           | ilado Nost   | o momon    | to á possív     | ol altorar       | a turma n   | ara uma ou r     | nais  |
|                        |              | e momen    |                 | alleral a        | a tunna p   |                  | ilais |
| disciplinas ei         | m particular |            |                 |                  |             |                  |       |

29 Módulo Matrícula

Partne

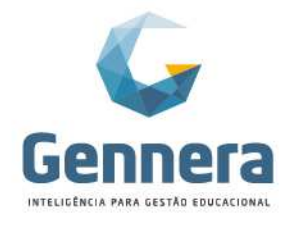

### Material didático

| 0                    | •                      | 0       | 0                      | 0                | 0          | 0                    |
|----------------------|------------------------|---------|------------------------|------------------|------------|----------------------|
| Geral                | Disciplinas            | Aluno   | Relacionamentos        | Dados Adicionais | Documentos | Financeiro           |
| Passo 1              | Passo 2                | Passo 3 | Passo 4                | Passo 5          | Passo 6    | Passo 7              |
| Ano                  |                        |         |                        |                  |            |                      |
| elecionar todas   De | sselecionar todas      |         |                        |                  |            | Selecione a turma    |
|                      | (LP) Lingua Portuguesa |         | Carga Horária:<br>160h |                  |            | A (Matutino) (30 vag |
|                      | (LIT) Literatura       |         | Carga Horária:         | 80h              |            | A (Matutino) (30 vag |
|                      | (MTM) Matemática       |         | Carga Horária:<br>120h |                  |            | A (Matutino) (30 vag |
|                      | (BIO) Biologia         |         | Carga Horária:         |                  |            | A (Matutino) (30 vag |

#### 1.3 Passo 3 > Aluno

Importante! Clique em Buscar para buscar o cadastro já existente do aluno ou para se certificar que o aluno ainda não possui cadastro, evitando duplicidade de registro no sistema. Na tela de busca, digite o nome do aluno, e se o mesmo for localizado, clique nele para carregar os dados na tela:

| O<br>Geral Disc                                                                                                    | Buscar Aluno                                                                                                    |                                  | ©<br>Documentos            | O<br>Financeiro |
|----------------------------------------------------------------------------------------------------|----------------------------------------------------------------------------------------------------|----------------------------------|----------------------------|-----------------|
| Passo 1 Pas                                                                                                    | Ana                                                                                                    |                                  | Passo 6                    | Passo 7         |
| Tipo de Pessoa<br>Pessoa Física • Buscar<br>© É responsável acadêmico?<br>© É responsável financeiro?<br>Dados Pessoais | Nome: Taliana Netl<br>CPF: 621851.617-25<br>Nome: Ana Paula Ramires<br>Passaporte: 12345656<br>Nome: Ana Silva<br>CPF: 140.603.920-90<br>Nome: Tatiana<br>CPF: 427.604.632-73 |                                  |                            |                 |
| Nome *                                                                                                    |                                                                                                    | Nome Social                      |                            |                 |
| E-mail *                                                                                                    | CPF                                                                                                    | Data de Nascimento *             | Cidade de Nascime          | nto             |
| Estado de Nascimento                                                                                                    | Pais de Nascimento                                                                                                    | Estado Civil<br>Selecione o ilem | Etnia     Selecione o item | •               |

Se o aluno não for localizado, feche a janela e prossiga com o cadastro manual do novo aluno. Selecione o **Tipo de Pessoa** e informe se o aluno será seu próprio responsável acadêmico e financeiro clicando no check box correspondente:

| O<br>Geral<br>Passo 1                                                                    | O<br>Disciplinas<br>Passo 2 | Aluno<br>Passo 3 | O<br>Relacionamentos<br>Passo 4 | O<br>Dados Adicionais<br>Passo 5 | O<br>Documentos<br>Passo 6 | Financeiro<br>Passo 7 |  |
|------------------------------------------------------------------------------------------|-----------------------------|------------------|---------------------------------|----------------------------------|----------------------------|-----------------------|--|
| Tipo de Pessoa<br>Pessoa Física<br>É responsável acadêmico?<br>É responsável financeiro? | Buscar                      |                  |                                 |                                  |                            |                       |  |
| Dados Pessoais                                                                           | _                           |                  | Nome Socia                      | u                                |                            |                       |  |
| E-mail *                                                                                 | CPF                         |                  | Data de Nas                     | cimento *                        | Cidade de Nascin           | nento                 |  |
| Estado de Nascimento                                                                     | País d                      | e Nascimento     | Estado Civi                     |                                  | Etnia                      |                       |  |

Partner

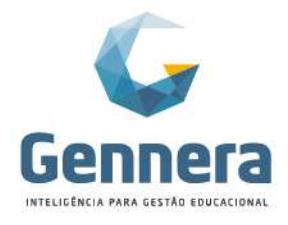

#### 1.4 Passo 4 > Relacionamentos

Selecione o relacionamento (mãe, pai etc.) e clique em Adicionar:

| Passo 1 Passo 2                                        | 2 Passo 3 | Passo 4               | Passo 5 | Passo 6 | Passo 7 |
|--------------------------------------------------------|-----------|-----------------------|---------|---------|---------|
| Mãe                                                    | í.        |                       |         |         |         |
| Vláe v Adicionar<br>Selecione o relacionamento<br>Vali |           |                       |         |         |         |
| Selecione o relacionamento<br>Máte<br>Pai              |           |                       |         |         |         |
| Mäe<br>Pai                                             |           |                       |         |         |         |
| Fdi                                                    |           |                       |         |         |         |
| Avó                                                    |           |                       |         |         |         |
| Avô                                                    |           |                       |         |         |         |
| Responsável                                            |           | 0.0                   |         |         |         |
| Adotador                                               |           |                       |         |         |         |
|                                                        |           | Nenhum relacionamento | D       |         |         |
|                                                        |           |                       |         |         |         |
|                                                        |           |                       |         |         |         |

Importante! Clique em Buscar para buscar o cadastro já existente do relacionamento ou para se certificar que a pessoa ainda não possui cadastro, evitando duplicidade de registro no sistema. Na tela de busca, digite o nome da pessoa, e se o mesmo for localizado, clique sobre ele para carregar os dados na tela:

| O<br>Geral                 | O<br>Disciplinas | O<br>Aluno | Relacionamentos | O<br>Dados Adicionais | O<br>Documentos | O<br>Financeiro |
|----------------------------|------------------|------------|-----------------|-----------------------|-----------------|-----------------|
| Passo 1                    | Passo 2          | Passo 3    | Passo 4         | Passo 5               | Passo 6         | Passo 7         |
|                            |                  |            |                 |                       |                 |                 |
| ecione o relacionamento    | Adicionar        |            |                 |                       |                 |                 |
| e <b>O</b>                 |                  |            |                 |                       |                 |                 |
| o de Pessoa                | <b>_</b>         |            |                 |                       |                 |                 |
| Pessoa <mark>Física</mark> | Buscar           |            |                 |                       |                 |                 |
| É responsável acadêmic     | 0?               |            |                 |                       |                 |                 |
| É responsável financeiro   | ?                |            |                 |                       |                 |                 |
| Dados Pessoais             |                  |            |                 |                       |                 |                 |
| Nome *                     |                  |            | Nome Socia      | ı                     |                 |                 |
| E-mail *                   | CPF              | *          | Estado Civi     | 1                     | Profissão       |                 |
|                            |                  |            |                 |                       |                 |                 |

Se o relacionamento não for localizado, feche a janela e prossiga com o cadastro manual. Selecione o **Tipo de Pessoa** e informe se esta pessoa será responsável acadêmico e/ou financeiro do aluno clicando no check box correspondente.

#### Atenção!

Neste primeiro momento da matrícula, o sistema só permite uma pessoa como responsável acadêmico e/ou financeiro. Não é possível informar duas ou mais pessoas com a mesma responsabilidade.

#### 1.5 Passo 5 > Dados Adicionais

Deve ser preenchido os campos adicionais definidos pela instituição no formulário da campanha de matrícula. Atenção para o preenchimento dos campos definidos como obrigatórios (sinalizados com um asterisco\*)

31 Módulo Matrícula

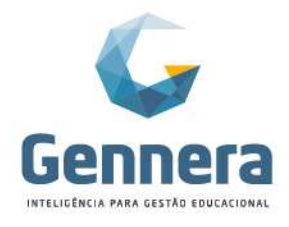

### Material didático

| 0                                                               | 0 0                                            |                  | 0                       | •                | 0          | 0          |
|-----------------------------------------------------------------|------------------------------------------------|------------------|-------------------------|------------------|------------|------------|
| Geral                                                           | Disciplinas                                    | Aluno            | Relacionamentos Dados A | Dados Adicionais | Documentos | Financeiro |
| Passo 1                                                         | Passo 2                                        | Passo 3          | Passo 4                 | Passo 5          | Passo 6    | Passo 7    |
| ização de Saida                                                 |                                                |                  |                         |                  |            |            |
| uno utiliza transporte                                          | escolar para o trajeto casa –                  | escola – casa? * |                         |                  |            |            |
|                                                                 |                                                |                  |                         |                  |            |            |
| Não                                                             |                                                |                  |                         |                  |            |            |
| Não<br>so sim, nome completo                                    | o do motorista                                 |                  |                         |                  |            |            |
| Não<br>so sim, nome completo<br>a) aluno(a) está autoriz        | o do motorista<br>ado a sair da escola desacom | ipanhado? *      |                         |                  |            |            |
| Não<br>so sim, nome completo<br>)) aluno(a) está autoriz<br>3im | o do motorista<br>ado a sair da escola desacon | ipanhado? *      |                         |                  |            |            |

#### 1.6 Passo 6 > Documentos

É possível fazer o upload dos documentos. Para esta funcionalidade, é necessário que a instituição tenha contratado o **Módulo Arquivos** para o armazenamento dos documentos.

O upload dos documentos pode ser realizado posteriormente à matrícula, tanto pela Secretaria Acadêmica na tela de matrícula do aluno, como pelo aluno ou responsável através do Módulo Sala de Aula.

#### Importante!

Ao adquirir o Gennera Academic One, a instituição conta com o plano básico de 1GB. Caso tenha uma grande quantidade de importação de arquivos, recomendamos a contratação de um plano superior para evitar interrupções no processo. Vale lembrar que o plano é válido para importação dos documetos na matrícula, e também através dos materioais no Sala de Aula.

| O<br>Geral<br>Passo 1        | O<br>Disciplinas<br>Passo 2 | O<br>Aluno<br>Passo 3 | O<br>Relacionamentos<br>Passo 4 | O<br>Dados Adicionais<br>Passo 5 | Documentos<br>Passo 6 | O<br>Financeiro<br>Passo 7 |
|------------------------------|-----------------------------|-----------------------|---------------------------------|----------------------------------|-----------------------|----------------------------|
| RG                           |                             |                       |                                 |                                  |                       | Upload                     |
| CPF                          |                             |                       |                                 |                                  |                       | Upload                     |
| 2 Fotos 3X4                  |                             |                       |                                 |                                  |                       | Upload                     |
| Comprovante de Residência    |                             |                       |                                 |                                  |                       | Upload                     |
| Histórico Escolar EF         |                             |                       |                                 |                                  |                       | Upload                     |
| RG e CPF do Resp. Financeiro |                             |                       |                                 |                                  |                       | Upload                     |
|                              |                             |                       |                                 |                                  |                       |                            |
| Anterior                     |                             |                       |                                 |                                  |                       | Salvar Próximo             |

#### 1.7 Passo 7 > Financeiro

Para cada item financeiro oferecido, selecione o **Dia de Vencimento** e **Número de Parcelas** disponíveis, conforme definidos pela instituição na configuração da campanha. Alguns itens podem ser opcionais, conforme critério da instituição.

32 Módulo Matrícula

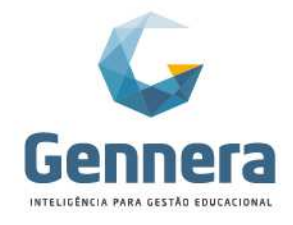

### Material didático

| 100                                                                                                    | 100           |         |         | 1.24                           | 112     |         |
|----------------------------------------------------------------------------------------------------|---------------|---------|---------|--------------------------------|---------|---------|
| 0                                                                                                    | 0             | 0       | 0       | 0                              | 0       | •       |
| Passo 1                                                                                                    | Passo 2       | Passo 3 | Passo 4 | Passo 5                        | Passo 6 | Passo 7 |
| al 🔶 Cor                                                                                                    | strato 1      |         |         |                                |         |         |
| Vencimento                                                                                                    |               |         |         |                                |         |         |
|                                                                                                    | •             |         |         |                                |         |         |
|                                                                                                    |               |         |         |                                |         |         |
| Manasta                                                                                                    | Inde EM (10v) |         |         | 12 - 021 400 00                |         | 0647.95 |
| Mensalic                                                                                                    | ade EM (12X)  |         |         | 12 X R\$1.490,00               |         | R517.00 |
|                                                                                                    |               |         |         |                                |         |         |
| 17. 3                                                                                                    |               |         |         |                                |         |         |
| curricular                                                                                                    | Contrato 2    |         |         |                                |         |         |
| e Vencimento                                                                                                    |               |         |         |                                |         |         |
| lecione o dia de vencimento                                                                                                    | •             |         |         |                                |         |         |
|                                                                                                    |               |         |         |                                |         |         |
|                                                                                                    |               |         |         |                                |         |         |
| Contraction of the second second seco |               |         |         | Selecione o numero de parcelas |         | K356    |
| Futsal                                                                                                    |               |         |         |                                |         |         |
| Futsal                                                                                                    |               |         |         |                                |         |         |

Após finalizar todos os passos, clique em Finalizar e confirme a finalização para concluir a primeira etapa de matrícula:

| Principal                                       |                                |                |
|-------------------------------------------------|--------------------------------|----------------|
| Dia de Vencimento<br>10 •                       |                                |                |
| ∞ Mensalidade EM (12x)                          | 12 x R\$1.490,00               | ¥ R\$17.880.00 |
| Extracurricular                                 |                                |                |
| Dia de Vencimento Selecione o día de vencimento |                                |                |
| E Futsal                                        | Selecione o número de parcelas | • R5500.00     |
|                                                 |                                | R\$17.880,00   |
| Anterior                                        |                                | Salvar         |

#### 1.8 Finalizando a Matrícula

Ao finalizar a matrícula o sistema mostra a tela com os dados de matrícula do aluno. Se necessário, clique em Revisar para retornar aos passos da matrícula e fazer os ajustes desejados.

| Revisar                       | ]               |                  |                                                       | Matrícula  |   |                                          |                          |  |
|-------------------------------|-----------------|------------------|-------------------------------------------------------|------------|---|------------------------------------------|--------------------------|--|
|                               | Curso           |                  | Mô<br>2ª                                              | dulo       |   | Turma                                    | Status                   |  |
| Aluno<br>Erick Ricardo Aguiar |                 |                  | 2- Alio<br>Responsável Acadêmico<br>Tatlana de Agular |            |   | ponsável Financeiro<br>Fatiana de Aguiar | Data<br>02/06/2019 20:43 |  |
| sciplinas                     | Relacionamentos | Dados Adicionais | Documentos                                            | Financeiro |   |                                          |                          |  |
| Disciplina                    |                 |                  | Turma                                                 | 1          |   | Carga Horária                            | Créditos                 |  |
| Língua Portu                  | uguesa          |                  | A                                                     |            |   | 160                                      |                          |  |
| Literatura                    |                 |                  | A                                                     |            |   | 80                                       |                          |  |
| Matemática                    |                 |                  | A                                                     |            |   | 120                                      |                          |  |
| Biologia                      | Ä               |                  |                                                       | 120        |   |                                          |                          |  |
| Física                        |                 |                  | A                                                     |            |   | 120                                      |                          |  |
| Constato                      |                 |                  | A                                                     |            | X | 00                                       |                          |  |

33 Módulo Matrícula

Partner

Rua Professor Ayrton Roberto de Oliveira, 32 Ed. Laguna Corporate Center | 9º andar 88034-050 | Itacorubi | Florianópolis | SC

#### +55 48 3236-3214 | www.gennera.com.br

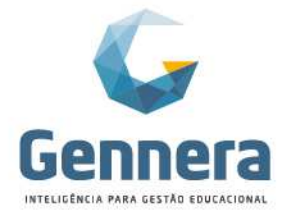

#### 2. Matrícula > Campanhas – Ativação da Matrícula

Ao retornar para a tela inicial da Campanha, se o **Tipo de Integração** da Campanha for *Manual*, a matrícula ficará com status "Reservado" até sua ativação manual.

| 🗏 Matrícula  |        |         |          |                      |                       |           | Mónica Berge<br>Instituição Monica Ra | er 🌘    |
|--------------|--------|---------|----------|----------------------|-----------------------|-----------|---------------------------------------|---------|
| < Campanhas  |        |         |          | Matrículas 2020      |                       |           | 1 + Ma                                | tricula |
| Filtrar por  |        | Todos 🛩 | E OU     |                      |                       |           | Página: 15                            | T       |
| ¢ Curso      | Módulo | Turma   | Turno    | ¢ Aluno              | Código                | Status    | Data                                  |         |
| Ensino Médio | 2º Ano | A       | Matutino | Erick Ricardo Aguiar | <br>c1a971771afddad85 | Reservado | 02/06/2019                            | 4       |
| Ensino Médio | 2º Ano | A       | Matutino | Ana Silva            | 20000030              | Ativo     | 30/05/2019                            | 1       |
|              |        |         |          | .e. c 1 > a:         |                       |           | Т                                     | otal: 2 |

#### Importante!

Somente após a matrícula estar "Ativa", os vínculos acadêmicos e financeiros são realizados, como o contrato financeiro e a geração do código de matrícula.

Para ativar a matrícula clique no botão no final da linha da matrícula e em seguida em Ativar:

| 🗮 Matrícula         |                 |               |             |          |                     | Mônica Berg<br>Instituição Monica Ra   | er 🛞     |
|---------------------|-----------------|---------------|-------------|----------|---------------------|----------------------------------------|----------|
| < Campanhas         |                 | Matrícu       | ılas 2020   |          |                     | 1 + Ma                                 | Itrícula |
| Filtrar por         | Todos 🕶 🛛 E OU  |               |             |          |                     | Página: 15                             | T        |
| ¢ Curso             | ¢ Turma         | no 🗢 Aluno    |             | Código   | ≎ ≎ Status          | Bloquear                               |          |
| Ensino Médio 2º Ano | A Matuti        | no Erick Rica | ardo Agular | c1a97177 | 1afddad85 Reservadd | Desbloquear      Ø Gerar Código        | 1        |
| Ensino Médio 2º Ano | A Matuti        | no Ana Silva  |             | 20000030 | Ativo               | Q Visualizar                           | 1        |
|                     |                 | e c           | 1 3 3       |          |                     |                                        | JII. 2   |
| 1                   | 1               |               |             |          |                     | 000 00 000                             | 10000    |
| \equiv Matrícula    |                 |               |             |          |                     | Mónica Berge<br>Instituição Monica Rai | ir 🛞     |
| 0                   | 0               | 0             | 0           | 0        | 0                   |                                        |          |
| < Campanhas Aluno   | Relacionamentos | Acadêmico     | Financeiro  | Usuários | Código              | + Mai                                  | tricula  |
|                     |                 |               |             |          | _                   |                                        |          |
| Filtrar por Passos  | sento           |               |             |          |                     | Página: 15                             | T        |
| Curso               | no no           |               |             |          | 5                   | Data                                   |          |
| Ensino Médio        |                 |               |             |          | Ativar              | 02/06/2019                             | 1        |
| Ensino Médio        |                 |               |             |          |                     | 30/05/2019                             | 1        |

A matrícula está "Ativa" e o código gerado conforme modelo pré-definido:

| 🗮 Matrícula  |        |         |          |                      |          |        | Mônica Berger<br>Instituição Monica Rath | ٥ |
|--------------|--------|---------|----------|----------------------|----------|--------|------------------------------------------|---|
| Campanhas    |        |         |          | Matrículas 2020      |          |        | 1 + Matricul                             |   |
| Filtrar por  |        | Todos 🗸 | E OU     |                      |          |        | Página: 15                               |   |
|              | Módulo | Turma   | Turno    |                      | Código   | Status | Data                                     |   |
| Ensino Médio | 2º Ano | A       | Matutino | Erick Ricardo Aguiar | 20000031 | Ativo  | 02/06/2019 1                             |   |
| Ensino Médio | 2º Ano | A       | Matutino | Ana Silva            | 20000030 | Ativo  | 30/05/2019 I                             |   |
|              |        |         |          |                      |          |        | Total: 2                                 | 2 |

. x **1** x x

34 Módulo Matrícula

Partne

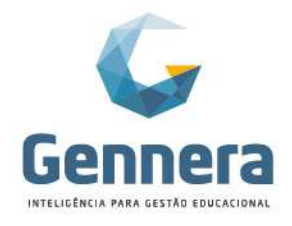

Para acessar a matrícula do aluno, clique sobre ela:

| ≡ Mat       | rícula                          |                  |                                              |              |            |                                      |                           | N<br>Instituiç           | lônica Berger 👔 |  |
|-------------|---------------------------------|------------------|----------------------------------------------|--------------|------------|--------------------------------------|---------------------------|--------------------------|-----------------|--|
| < Campa     | inha                            |                  |                                              |              | Matríc     | ula                                  |                           |                          | ≓ Ações +       |  |
| E           | Curso<br>Ensino Médio - EM_20   | 19               | M0<br>2º                                     | idulo<br>Ano |            | Turma<br>A (Matutino)                |                           | Status<br>Ativo          |                 |  |
|             | Aluno<br>Erick Ricardo Aguiar ( | 3                | Responsável Acadêmico<br>Tatiana de Aguiar 🗗 |              |            | Responsável Fina<br>Tatiana de Aguia | nceiro<br>r 🗗             | Data<br>02/06/2019 20:43 |                 |  |
| Disciplinas | Relacionamentos                 | Dados Adicionais | Documentos                                   | Relatórios   | Financeiro | Descontos Recorrentes                | Atividades Complementares | Protocolos               |                 |  |
| Curso       |                                 | Módulo           | Disci                                        | plina        |            | Turma                                | Status                    | Тіро                     |                 |  |
| Ensino Mé   | idio                            | 2º Ano           | Lingu                                        | a Portuguesa |            | A (Matutino)                         | Ativo                     | Regular                  | (C)             |  |
| Ensino Mé   | idio                            | 2º Ano           | Litera                                       | itura        |            | A (Matutino)                         | Ativo                     | Regular                  | (3)             |  |
| Ensino Mé   | dio                             | 2º Ano           | Mate                                         | mática       |            | A (Matutino)                         | Ativo                     | Regular                  | 8               |  |
| Ensino Mé   | dio                             | 2º Ano           | Biolo                                        | pia          |            | A (Matutino)                         | Ativo                     | Regular                  |                 |  |

Na tela da matrícula, percorra pelas **abas** para validar as informações do aluno, tais como: Disciplinas, Relacionamentos, Dados Adicionais, Documentos, Financeiro.

A partir da ativação da matrícula, várias Ações podem se realizadas:

| 🗮 Ma         | trícula                                                          |                  |                                      |                                           |            |                                                               |                           | Môni<br>Instituição M                                                                                                    | ca Berger 🍈                                    |  |
|--------------|------------------------------------------------------------------|------------------|--------------------------------------|-------------------------------------------|------------|---------------------------------------------------------------|---------------------------|----------------------------------------------------------------------------------------------------|------------------------------------------------|--|
| < Cam        | panha                                                            |                  |                                      |                                           | Matríce    | ula                                                           |                           | Abrir Comprovante                                                                                                    | ≓ Ações →                                      |  |
|              | Curso<br>Ensino Médio - EM_20<br>Aluno<br>Erick Ricardo Aguiar ( | 19<br>3          | Mó<br>2º<br>Responsávi<br>Tatiana de | dulo<br>Ano<br>el Acadêmico<br>e Aguiar 🖨 |            | Turma<br>A (Matutino)<br>Responsável Fina<br>Tatiana de Aguia | nceiro<br>ur 🗭            | Adicionar Contrato<br>Adicionar Desconto F<br>Adicionar Disciplina<br>Adicionar Relacionar<br>Alterar Responsável<br>Alterar Responsável<br>Alterar Turma | Recorrente<br>nento<br>Acadêmico<br>Financeiro |  |
| Disciplina   | Relacionamentos                                                  | Dados Adicionais | Documentos                           | Relatórios                                | Financeiro | Descontos Recorrentes                                         | Atividades Complementares | Cancelar Matrícula<br>Alterar Dados Adicionais                                                                                                    |                                                |  |
| Curso        |                                                                  | Módulo           | Disci                                | plina                                     |            | Turma                                                         | Status                    | Тіро                                                                                                    |                                                |  |
| Ensino I     | <i>l</i> édio                                                    | 2º Ano           | Língu                                | a Portuguesa                              |            | A (Matutino)                                                  | Ativo                     | Regular                                                                                                    | Ø                                              |  |
| Ensino Médio |                                                                  | 2º Ano           | Literatura                           |                                           |            | A (Matutino)                                                  | Ativo                     | Regular                                                                                                    |                                                |  |
| Ensino I     | /lédio                                                           | 2º Ano           | Matemática                           |                                           |            | A (Matutino)                                                  | Ativo                     | Regular                                                                                                    | (2)                                            |  |
| Ensino I     | /lédio                                                           | 2º Ano           | Biolog                               | gia                                       |            | A (Matutino)                                                  | Ativo                     | Regular                                                                                                    | C C C C C C C C C C C C C C C C C C C          |  |

### 3. Matrícula > Campanhas – Contrato Financeiro

Na aba Financeiro da matrícula é possível acessar o Contrato Financeiro:

|        |                                 |                 |                  |                                              | 1 -        |            |                                 |                           |                          |                                   |                                                                    |                                                       |  |  |
|--------|---------------------------------|-----------------|------------------|----------------------------------------------|------------|------------|---------------------------------|---------------------------|--------------------------|-----------------------------------|--------------------------------------------------------------------|-------------------------------------------------------|--|--|
|        | ≡ Mat                           | rícula          |                  |                                              |            |            |                                 |                           | Institu                  | Mônica Berger<br>ição Monica Rath |                                                                    |                                                       |  |  |
|        | < Campa                         | anha            |                  |                                              | Matrío     | cula       |                                 |                           | ≓ Ações •                |                                   |                                                                    |                                                       |  |  |
|        | Curso<br>Ensino Médio - EM_2019 |                 |                  | Módulo<br>2º Ano                             |            |            | Turma<br>A (Matutin             | 0)                        | Status<br>Ativo          |                                   |                                                                    |                                                       |  |  |
|        | Aluno<br>Erick Ricardo Aguiar 🗗 |                 |                  | Responsável Acadêmico<br>Tatiana de Aguiar 🗗 |            |            | Responsável Fi<br>Tatiana de Ag | nanceiro<br>uiar 🗷        | Data<br>02/06/2019 20:43 |                                   |                                                                    |                                                       |  |  |
|        | Disciplinas                     | Relacionamentos | Dados Adicionais | Documentos                                   | Relatórios | Financeiro | Descontos Recorrentes           | Atividades Complementares | Protocolos               |                                   |                                                                    |                                                       |  |  |
|        | Contrato                        | Principal       |                  |                                              |            |            |                                 |                           |                          | ۵                                 |                                                                    |                                                       |  |  |
|        |                                 |                 |                  |                                              |            |            |                                 |                           |                          |                                   |                                                                    |                                                       |  |  |
| 35 Móo | dulo Ma                         | atrícula        |                  |                                              |            |            |                                 |                           |                          | Rua Profes<br>Ed. L<br>88034-     | sor Ayrton Roberto<br>aguna Corporate Ce<br>-050   Itacorubi   Flo | de Oliveira, 32<br>nter   9º andar<br>rianópolis   SC |  |  |
| ner    |                                 |                 |                  |                                              |            |            |                                 |                           | +55                      | 48 3236                           | -3214   www.gen                                                    | nera.com.br                                           |  |  |

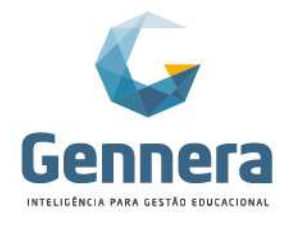

#### Contrato Financeiro:

| 🗏 Fina    | nceiro         |                        |           |           |                          |                                                                                        |                                                  |           |           |                              |           | Inst                          | Mônica Berger 🛞 |
|-----------|----------------|------------------------|-----------|-----------|--------------------------|----------------------------------------------------------------------------------------|--------------------------------------------------|-----------|-----------|------------------------------|-----------|-------------------------------|-----------------|
| < Contrat | 05             |                        |           |           |                          |                                                                                        | 9                                                | Contrato  |           |                              |           | fi Apagar 🕼 Edita             | r • + Ações •   |
| Geral R   | lacionamentos  |                        |           |           |                          |                                                                                        |                                                  |           |           |                              |           |                               |                 |
|           | N<br>54067679  | lúmero<br>589853139064 |           |           | Respo<br>Tati            | nsável Financei<br>ana de Aguiar                                                       | ro                                               |           |           | CPF<br>643.419.699-70        | 3         | Status<br>Ativo               |                 |
|           | Data de        | Vencimento<br>5        |           |           | Perc                     | entual de Multa<br>2%                                                                  |                                                  |           | Perci     | entual de Juros I<br>0,033%  | Diários   | Saldo Devedor<br>R\$17.880,00 |                 |
| 01/2020 👁 | 02/2020 ●      | 03/2020 ●              | 04/2020 ● | 05/2020 ● | 06/2020 ●                | 07/2020 ●                                                                              | 08/2020 ●                                        | 09/2020 ● | 10/2020 ● | 11/2020 ●                    | 12/2020 ● |                               |                 |
|           | Data de<br>05i | Vencimento<br>101/2020 |           |           |                          | Status<br>Aberto                                                                       |                                                  |           |           | Saldo Devedor<br>R\$1.490,00 |           | Total à Pagar<br>RS1.490,00   |                 |
| Eventos   |                |                        |           |           |                          |                                                                                        |                                                  |           |           |                              |           |                               |                 |
| Data      |                |                        | Тіро      |           | De                       | talhes                                                                                 |                                                  |           |           |                              |           | Valor                         |                 |
| 05/01/20  | 120            |                        | Cempra    |           | liter<br>Qu<br>Pre<br>Pe | n: Mensalidade<br>antidade: 1<br>co Unitário: RS<br>ssoa: Erick Rici<br>mero de parcel | EM (12x)<br>17.880,00<br>ardo Aguiar<br>as: 1/12 |           |           |                              |           | R\$1.490.00                   |                 |

No Contrato Financeiro, várias Ações podem se realizadas:

| ≡ Fi                             | nanceiro                                  |                          |           |                                       |                                                 |           |                                                                |           |           |         |                              | Mônica Berger 👔                                                                                                    |  |
|----------------------------------|-------------------------------------------|--------------------------|-----------|---------------------------------------|-------------------------------------------------|-----------|----------------------------------------------------------------|-----------|-----------|---------|------------------------------|----------------------------------------------------------------------------------------------------|--|
| < Cor<br>Geral                   | Relacionamento                            | 3                        |           |                                       |                                                 | Contra    | to                                                             | 🛢 Apagar  |           |         |                              | Editar     Ações     Adicionar Compra     Adicionar Desconto     Adicionar Cancelamento                                                       |  |
|                                  | Númer<br>540676795898<br>Data de Ven<br>5 | o<br>53139064<br>cimento |           | Responsáv<br>Tatiana<br>Percentu<br>2 | el Financeiro<br>de Aguiar<br>al de Multa<br>2% |           | CPF<br>643.419.699-78<br>Percentual de Juros Diários<br>0.033% |           |           |         |                              | Adicionar Financiamento<br>Adicionar Fundo<br>Adicionar Renegociação<br>Adicionar Ressarcimento<br>Adicionar Transação<br>Cancelar Transações |  |
| 1/2020                           | 02/2020 ●                                 | 03/2020 ●                | 04/2020 ● | 05/2020 ●                             | 06/2020 ●                                       | 07/2020 ● | 08/2020 ●                                                      | 09/2020 ● | 10/2020 ● | 11/2020 | 12/2                         | 8020 ●                                                                                                    |  |
| Data de Vencimento<br>05/01/2020 |                                           |                          |           | Status<br>Aberto                      |                                                 |           | Saldo Devedor<br>R\$1.490,00                                   |           |           |         | Total à Pagar<br>R\$1.490,00 |                                                                                                    |  |
|                                  |                                           |                          |           |                                       |                                                 |           |                                                                |           |           |         |                              |                                                                                                    |  |

É indicado também que os módulos Sala de Aula e Protocolo sejam divulgados para os alunos somente após uma validação prévia.

Caso você tenha alguma dúvida em relação aos procedimentos, solicite auxílio ao Gestor do Sistema em sua instituição, que poderá entrar em contato com nosso atendimento para mais informações.

36 Módulo Matrícula

Partne